# **Exercise 2. Building a Base Dataset of the San Marcos Basin**

# GIS in Water Resources Fall 2015

Prepared by David R. Maidment and David G. Tarboton

- Goals of the Exercise
- Computer and Data Requirements
- <u>Procedure for the Assignment</u>
  - 1. <u>Getting started</u>
  - 2. Selecting the Watersheds in the San Marcos Basin
  - 3. Creating a San Marcos Basin Boundary
  - 4. Land cover information for the San Marcos Basin
  - 5. Obtaining the San Marcos Flowlines and Catchments
  - 6. Creating a Point Feature Class of Stream Gages
  - 7. Linear Referencing the Stream Gages
  - 8. Flow Data for the Blanco River
- Summary of items to be turned in

# **Goals of the Exercise**

This exercise is intended for you to build a base data set of geographic information for a watershed using the San Marcos Basin in South Texas as an example. The base dataset comprises watershed boundaries and streams from the National Hydrography Dataset Plus (NHDPlus). In addition, you will create a point Feature Class of stream gage sites by inputting latitude and longitude values for the gages in an Excel table that is added to ArcMap and the geodatabase. You will show how these locations can be connected to the NHDPlus flowlines using Linear Referencing and get some flow data for the Blanco River using the CUAHSI data downloader.

# **Computer and Data Requirements**

To complete this exercise, you'll need to run ArcGIS 10.3 from a PC. You will download map packages of hydrologic information to do this exercise from HydroShare and other online data sources.

# **Procedure for the Assignment**

# **Getting Started**

We'll begin by getting the input data for Water Resource Region 12, and creating a new, empty geodatabase into which you'll put data for the San Marcos basin, which is a small drainage area within this region.

Open the ArcGIS Online map at: <u>http://arcg.is/1JW0DBm</u> This map is publicly shared so you don't need to login to ArcGIS Online to use it. Click on the **Texas Gulf** region. If there is no response, try another browser.

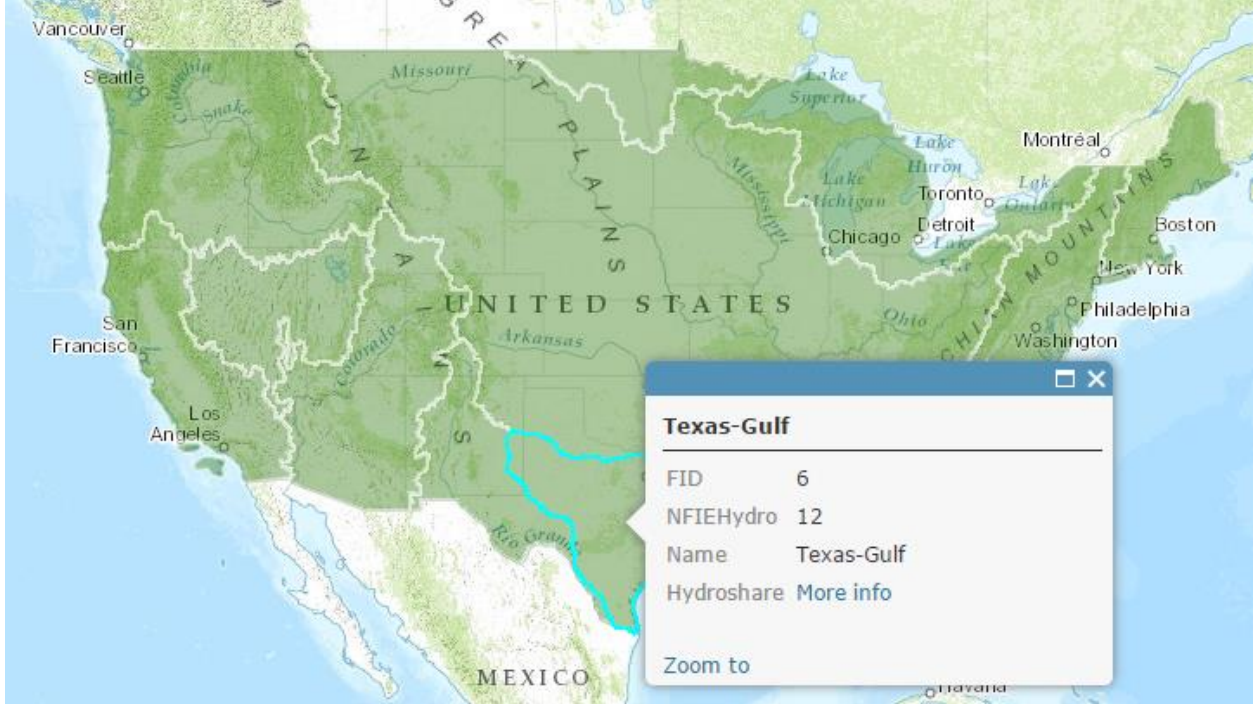

Then click on More info

# And scroll down to **Content**

| This resource is shared under the Creative Commons Attribution CC BY. http://creativecommons.org/licenses/by/4.0/ |   |
|----------------------------------------------------------------------------------------------------|---|
| data/contents/NFIEGeo_12.gdb.zip<br>127.1 MB                                                                      | ٩ |

Download the file **NFIEGeo\_12.gdb.zip** (127.1MB). If you have trouble locating this file, you can get it directly at:

https://www.hydroshare.org/resource/1d78964652034876b1c190647b21a77d/

Unzip this geodatabase file.

Open ArcMap and use the Catalog tab in the top right hand corner to navigate to and open the NFIEGeo\_12 geodatabase. If you don't see the Catalog tab in the top right corner of your ArcMap screen, use Windows/Catalog to open it within ArcMap.

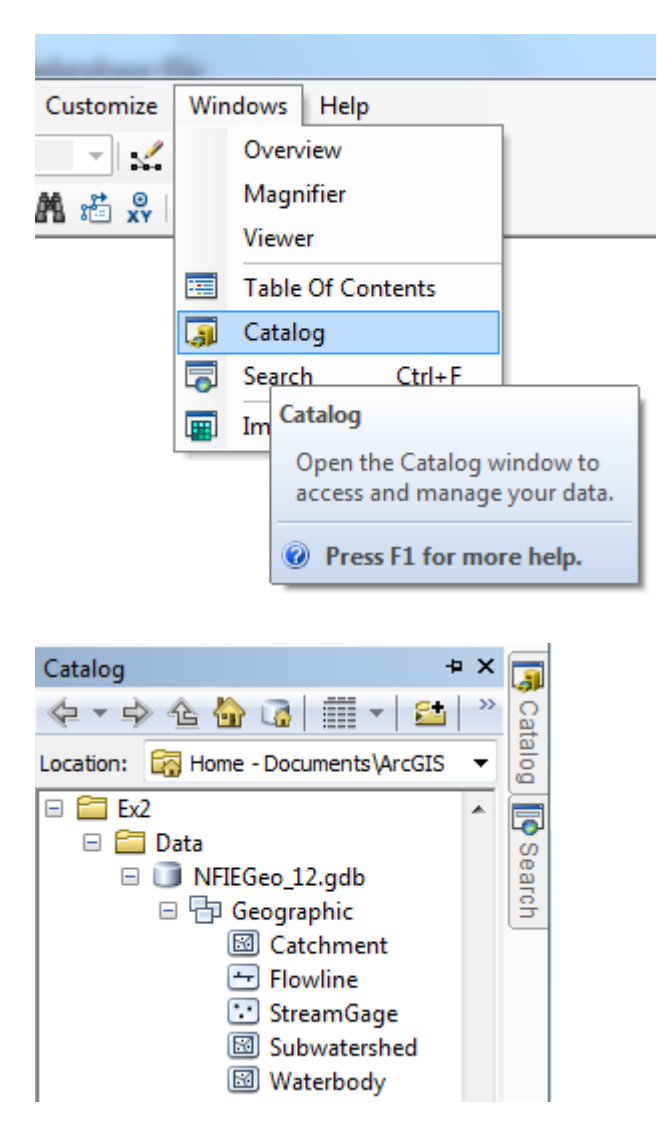

You'll see that there are five feature classes in this **Geographic** feature dataset. Choose the **Subwatershed** feature class and add that to ArcMap. Using **Properties/Symbology**, recolor the Subwatersheds using the HUC\_8 attribute.

| Layers Subwatershed <all other="" values=""> HUC_8 11120104 11130103 12010001 12010002</all> | E Layer Properties    |                        |                                  |                      |            |            |
|----------------------------------------------------------------------------------------------|-----------------------|------------------------|----------------------------------|----------------------|------------|------------|
| 12010003                                                                                     | General Source Select | ion Display Symbology  | Fields Definition Query Labels   | Joins & Relates Time | HTML Popup | 場對         |
| 12010004                                                                                     | Show:                 | D                      |                                  | lung aut             |            |            |
| 12010005                                                                                     | Features              | Draw categories using  | unique values or one field.      | import               |            | 招將         |
| 12020001                                                                                     | Categories            | Value Held             | Color Ramp                       |                      |            |            |
| 12020002                                                                                     | Unique values         | HUC_8                  |                                  |                      | -          | 明成         |
| 12020003                                                                                     | Match to symbols in a |                        |                                  |                      |            | 2784A      |
| 12020004                                                                                     | Quantities            | Symbol Value           | Label                            | Count ^              |            | 25         |
| 12020005                                                                                     | Charts                | I call other values    | > <all other="" values=""></all> | 0                    | Ster Co    | -Section 1 |
| 12020006                                                                                     | Multiple Attributes   | <heading></heading>    | HUC 8                            | 4159                 | E C L S    |            |
| 12020007                                                                                     |                       | 11120104               | 11120104                         | 1                    | 199        |            |
| 12030101                                                                                     |                       | 11130103               | 11130103                         | 1                    |            |            |
| 12030102                                                                                     |                       | 12010001               | 12010001                         | 33                   |            |            |
| 12030103                                                                                     | <                     | 12010002               | 12010002                         | 71                   |            |            |
| 12030104                                                                                     |                       | 12010003               | 12010003                         | 17                   |            |            |
| 12030105                                                                                     | 1 \ 1                 | 12010004               | 12010004                         | 57                   |            |            |
| 12030106                                                                                     |                       | 12010005               | 12010005                         | 60                   |            |            |
| 12030107                                                                                     |                       | 12020001               | 12020001                         | 46 👻                 |            |            |
| 12030108                                                                                     |                       | Add All Values Add Val | lues Remove Remov                | ve All Advanced      | <b>-</b>   |            |
| 12030109                                                                                     |                       |                        |                                  |                      |            |            |

Let's create a new File Geodatabase in which we'll store the results of this exercise. Right click in a suitable folder area and create a new **File Geodatabase**:

|            | Folder              |              | ð      | Сору        |   |
|------------|---------------------|--------------|--------|-------------|---|
| Ū          | File Geodatabase    |              | È      | Paste       |   |
|            | Personal Geodatabas | e            | x      | Delete      |   |
|            | Database Connection | New File Geo | datab  | ase         |   |
|            | ArcGIS Server Conne | Create a new | file g | eodatabase. |   |
| $\diamond$ | Layer               |              |        | New         | • |

We'll call this **SanMarcos.gdb** Within that, right click and create a new **Feature Dataset** that we'll call **BaseData**.

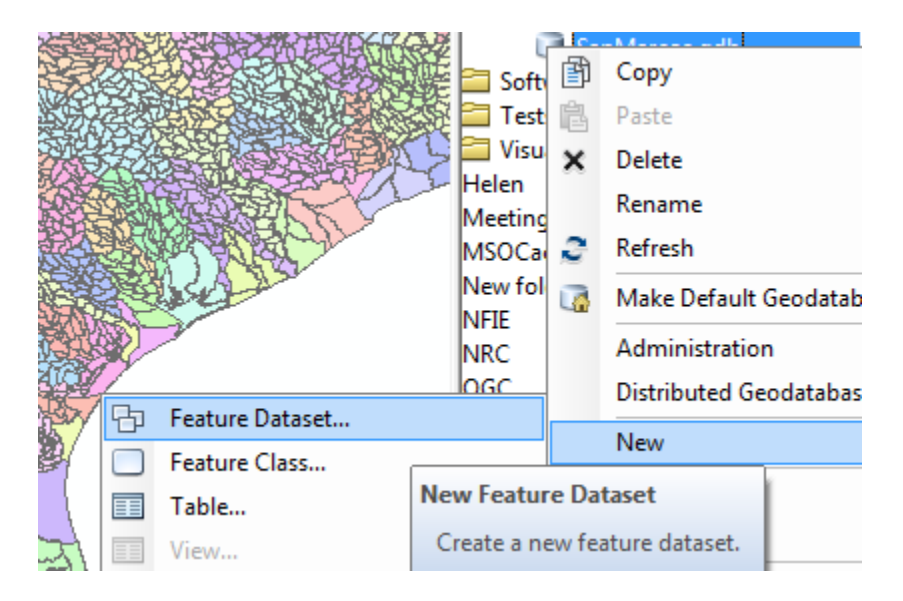

| Ъ | Feature Dataset    |              |       | New                |         |  |  |
|---|--------------------|--------------|-------|--------------------|---------|--|--|
|   | Feature Class      |              |       | Import             | _       |  |  |
|   | Table              | able New Fea |       |                    | 1       |  |  |
|   | View               | Create       | a new | / feature dataset. | Service |  |  |
| 뮵 | Relationship Class | _            |       | Item Description   | 1       |  |  |
|   | Raster Catalog     |              |       | Properties         |         |  |  |
| - | _                  |              |       | rioperacian        |         |  |  |

And call this **SanMarcos.**gdb. Within this, create a new **Feature Dataset** 

#### and call it **BaseData**

| New Feature Da | ataset   |  |  |
|----------------|----------|--|--|
| Name:          | BaseData |  |  |
|                |          |  |  |

choose a coordinate system from the existing information indexed under Layers (this is the Subwatershed feature class that is already open in the display window). This is a geographic coordinate system defined on the NAD83 datum, or North American Datum of 1983.

| w Feature Dataset                                                                                                    |                                                                                                    | X   |
|----------------------------------------------------------------------------------------------------|----------------------------------------------------------------------------------------------------|-----|
| Choose the coordinate system that will be u                                                                                               | sed for XY coordinates in this data.                                                                                            |     |
| Geographic coordinate systems use latitude<br>of the earth's surface. Projected coordinate<br>transform latitude and longitude coordinate | and longitude coordinates on a spherical mod<br>systems use a mathematical conversion to<br>to a two-dimensional linear system. | lel |
| Type here to search                                                                                                    | - @ 🔊   🚭 - 🔆                                                                                                    |     |
| ITRF 2008                                                                                                    | •                                                                                                    |     |
| INSWC 9Z-2                                                                                                    |                                                                                                    |     |
| @ WGS 1966                                                                                                    |                                                                                                    |     |
| WGS 1972                                                                                                    |                                                                                                    |     |
| WGS 1972 TBE                                                                                                    |                                                                                                    |     |
| WGS 1984                                                                                                    |                                                                                                    |     |
| Projected Coordinate System     Projected Coordinate System                                                                               | -                                                                                                    |     |
| GCS_North_American_19                                                                                                    | 3                                                                                                    |     |
| Current coordinate system:                                                                                                    |                                                                                                    |     |
| GCS_North_American_1983                                                                                                    | *                                                                                                    |     |
| WKID: 4269 Authority: EPSG                                                                                                    |                                                                                                    |     |
| Angular Unit: Degree (0.017453292519                                                                                                    | 433)                                                                                                    |     |
| Prime Meridian: Greenwich (0.0)<br>Datum: D. North, American, 1983                                                                        |                                                                                                    |     |
| Spheroid: GRS_1980                                                                                                    |                                                                                                    |     |
| Semimajor Axis: 6378137.0                                                                                                    |                                                                                                    |     |
| Inverse Flattening: 298.257222101                                                                                                    |                                                                                                    |     |
|                                                                                                    | *                                                                                                    |     |
|                                                                                                    |                                                                                                    |     |
|                                                                                                    |                                                                                                    | _   |

Hit **Next**, and **Next** again to bypass having a Vertical Coordinate system, and then **Finish** to complete creating the Feature Dataset, leaving the tolerance information at the default values.

| Ex2                |
|--------------------|
| 🖃 🚞 Data           |
| 🗆 🗊 NFIEGeo_12.gdb |
| 🗆 둼 Geographic     |
| 🖾 Catchment        |
| 😁 Flowline         |
| 😳 StreamGage       |
| 🖾 Subwatershed     |
| 🖾 Waterbody        |
| 🖃 🚞 Soln           |
| 🗆 🗊 SanMarcos.gdb  |
| 🔁 BaseData         |

This **BaseData** feature dataset within the **SanMarcos** geodatabase will hold the data that you create for the San Marcos Basin.

# Selecting the Watersheds in the San Marcos Basin

Let's zoom into the San Marcos basin.

We want all the HUC12 subwatersheds that lie within the San Marcos subbasin, which has a HUC8 value of 12100203. These are the first 8 digits of the HUC12 identifier

In ArcMap, open the Attribute Table of the Subwatershed feature class

| Ta | ble             |         |            |             |            |              |        |         | x |
|----|-----------------|---------|------------|-------------|------------|--------------|--------|---------|---|
| 0  | 🛛 •   🔁 •   🏪 🏹 | y 🖸 🖓 🕽 | c .        |             |            |              |        |         |   |
| Su | bwatershed      |         |            |             |            |              |        |         | × |
| Γ  | OBJECTID_1 *    | Shape * | OBJECTID   | HUC_8       | HUC_10     | HUC_12       | ACRES  | NCONTRB | * |
| Þ  | 1               | Polygon | 212912     | 12110208    | 1211020806 | 121102080600 | 105412 |         |   |
|    | 2               | Polygon | 212913     | 12110208    | 1211020807 | 121102080700 | 83558  |         |   |
|    | 3               | Polygon | 212914     | 12110208    | 1211020808 | 121102080800 | 178671 |         |   |
|    | 4               | Polygon | 212915     | 12110208    | 1211020803 | 121102080300 | 289845 |         |   |
|    | 5               | Polygon | 212917     | 12110208    | 1211020810 | 121102081000 | 175787 |         |   |
|    | 6               | Polygon | 212918     | 12110208    | 1211020804 | 121102080400 | 229107 |         |   |
|    | 7               | Polygon | 212919     | 12110208    | 1211020805 | 121102080500 | 227239 |         |   |
|    | 8               | Polygon | 226615     | 12110208    | 1211020802 | 121102080200 | 177049 |         |   |
|    | 9               | Polygon | 226660     | 12110208    | 1211020809 | 121102080900 | 232263 |         |   |
|    | 10              | Polygon | 226661     | 12110208    | 1211020801 | 121102080100 | 109630 |         |   |
|    | 11              | Polygon | 122292     | 12070104    | 1207010403 | 120701040309 | 23541  |         |   |
|    | 12              | Polygon | 122301     | 12040202    | 1204020204 | 120402020400 | 156240 |         |   |
|    | 13              | Polygon | 122302     | 12040104    | 1204010401 | 120401040103 | 17390  |         |   |
|    | 14              | Polygon | 122308     | 12040104    | 1204010403 | 120401040305 | 13048  |         |   |
|    | 15              | Polygon | 122310     | 12040104    | 1204010407 | 120401040701 | 26118  |         | Ŧ |
| 1  |                 |         |            |             |            |              |        | •       |   |
| 1  | • • 1           | > >I 📔  | 🔲   (0 out | of 4159 Sel | ected)     |              |        |         |   |
| S  | ubwatershed     |         | ,          |             |            |              |        |         |   |

At the top left corner of the Table, click on the Select by Attributes tool

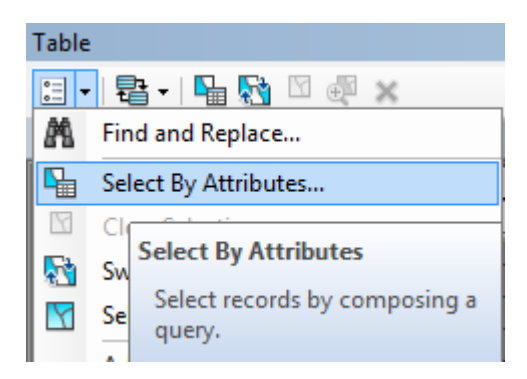

Click on "**HUC8**" and then "=" and then select "Get Unique Values" and from this select '**12100203**' click on the symbols to construct the entry

| Select by Attributes                                              |
|-------------------------------------------------------------------|
| Enter a WHERE clause to select records in the table window.       |
| Method : Create a new selection                                   |
| OBJECTID_1<br>OBJECTID<br>HUC_8<br>HUC_10<br>HUC_12               |
| $\begin{array}{c c c c c c c c c c c c c c c c c c c $            |
| HUC_8 = '12100203'                                                |
| Clear     Verify     Help     Load     Save       Apply     Close |

You'll see that this selects 32 of the HUC-12 Subwatersheds that lie within the San Marcos basin (one HUC-8 Subbasin). If you hit the **Selected** button at the bottom of the Table, you'll see the selected records, and also their highlighted images in the map.

|     |               |          |               |            |            |              |       |         |   | The state of the state of the s |
|-----|---------------|----------|---------------|------------|------------|--------------|-------|---------|---|----------------------------------------------------------------------------------------------------|
| Tal | ble           |          |               |            |            |              |       |         | × | <b>生命承知的</b> 自己                                                                                                    |
| •   | -   🔁 -   🖳 🖟 | i 🕰 🖸 🎸  | x I The The o | ×          |            |              |       |         |   |                                                                                                    |
|     |               | <u> </u> |               |            |            |              |       |         |   |                                                                                                    |
| Sul | owatershed    |          |               |            |            |              |       |         |   |                                                                                                    |
|     | OBJECTID_1 *  | Shape *  | OBJECTID      | HUC_8      | HUC_10     | HUC_12       | ACRES | NCONTRB | * |                                                                                                    |
| Þ   | 100           | Polygon  | 122319        | 12100203   | 1210020304 | 121002030406 | 31225 |         |   |                                                                                                    |
|     | 170           | Polygon  | 123522        | 12100203   | 1210020305 | 121002030504 | 36726 |         |   |                                                                                                    |
|     | 184           | Polygon  | 123617        | 12100203   | 1210020305 | 121002030503 | 32568 |         | = |                                                                                                    |
|     | 188           | Polygon  | 123635        | 12100203   | 1210020304 | 121002030410 | 22111 |         | - | 的资本是因为自然                                                                                                    |
|     | 192           | Polygon  | 123663        | 12100203   | 1210020304 | 121002030408 | 11095 |         |   |                                                                                                    |
|     | 338           | Polygon  | 226560        | 12100203   | 1210020304 | 121002030405 | 23122 |         |   | ELECTRONIC DE LE                                                                                                    |
|     | 364           | Polygon  | 123640        | 12100203   | 1210020305 | 121002030501 | 36224 |         |   | Real Provide States                                                                                                    |
|     | 366           | Polygon  | 123716        | 12100203   | 1210020303 | 121002030307 | 17548 |         |   | REPARE 255                                                                                                    |
|     | 367           | Polygon  | 123717        | 12100203   | 1210020305 | 121002030502 | 31303 |         |   |                                                                                                    |
| Ш   | 373           | Polygon  | 123741        | 12100203   | 1210020303 | 121002030306 | 34527 |         |   |                                                                                                    |
|     | 374           | Polygon  | 123796        | 12100203   | 1210020303 | 121002030305 | 17845 |         |   |                                                                                                    |
|     | 375           | Polygon  | 123798        | 12100203   | 1210020303 | 121002030308 | 21599 |         |   |                                                                                                    |
|     | 376           | Polygon  | 123803        | 12100203   | 1210020304 | 121002030409 | 31249 |         |   |                                                                                                    |
|     | 377           | Polygon  | 123810        | 12100203   | 1210020303 | 121002030303 | 21719 |         |   |                                                                                                    |
|     | 379           | Polygon  | 123864        | 12100203   | 1210020303 | 121002030304 | 30953 |         | Ŧ | CALL CONSTRUCT                                                                                                    |
| 1   |               |          |               |            |            |              |       | •       |   | AND CONTRACT OF CONTRACT                                                                                                    |
| I   | I I 1         | ны 🗐     | (32 out       | of 4159 Se | elected)   |              |       |         |   |                                                                                                    |
|     | · · ·         |          | (52.00        |            |            |              |       |         |   |                                                                                                    |

#### Use Selection/Zoom to Selected Features:

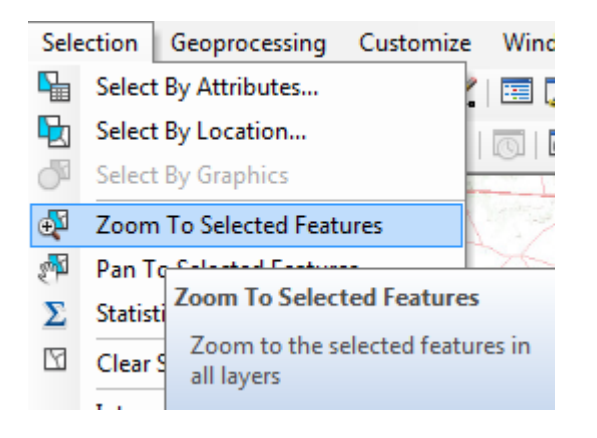

Close the **Subwatershed** attribute table to get it out of the way. Right Click on the **Subwatershed** layer and select **Data/Export Data** to produce a new Feature Class.

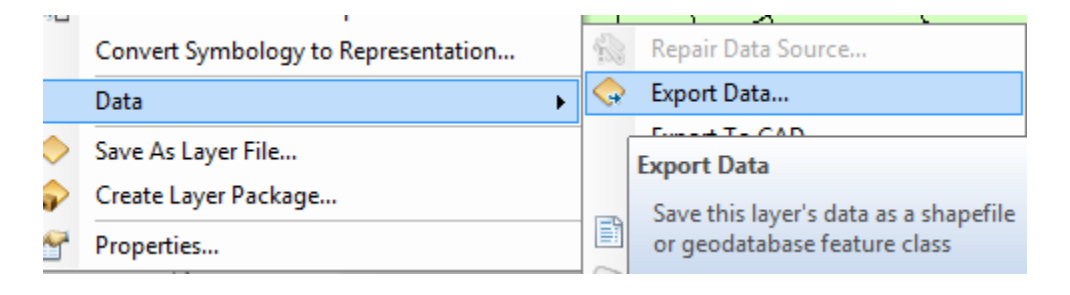

Be sure to navigate to where you established the SanMarcos geodatabase earlier and don't just accept the default geodatabase presented to you, which is somewhere deep in the file system that you may never find again! Browse inside the SanMarcos geodatabase you created to the **BaseData** Feature dataset and name this new feature class as **Subwatershed** and click **Save**. (Note that you may have to change the Save as Type to **File and Personal Geodatabase feature classes**).

| Saving Data  | X                                             |
|--------------|-----------------------------------------------|
| Look in:     | 🖥 BaseData 🔹 🛧 🚖 🖓 🖓                          |
|              |                                               |
|              |                                               |
|              |                                               |
|              |                                               |
|              |                                               |
|              |                                               |
|              |                                               |
| Name:        | Subwatershed Save                             |
| Save as type | File and Personal Geodatabase feature classes |
|              |                                               |

At the next screen click OK

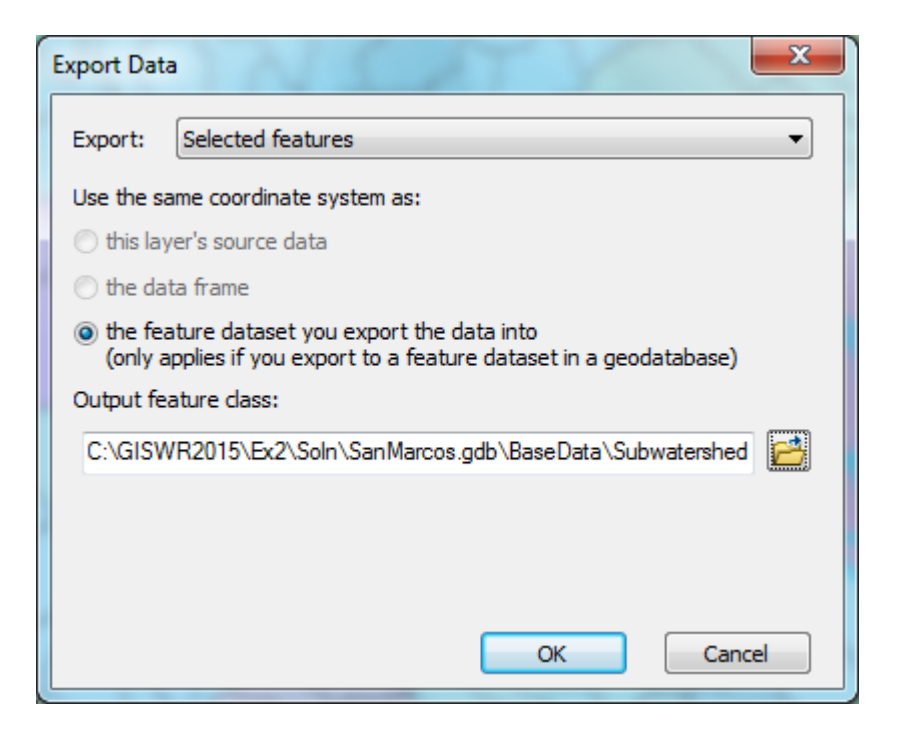

You will be prompted to whether add this theme to the Map, click **Yes**. In ArcMap, Use **Selection/Clear Selected Features** to clear the selection you just made.

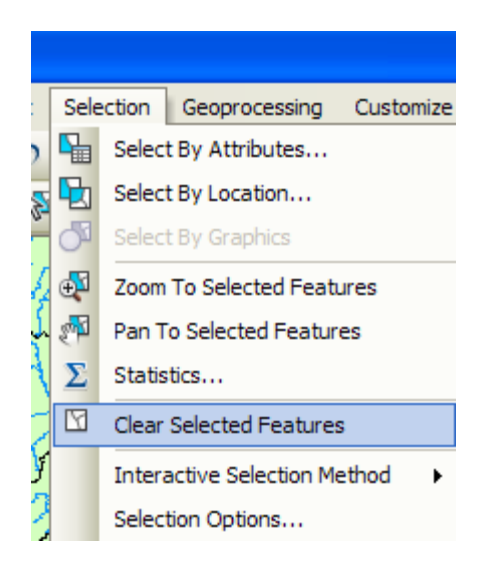

And then Zoom to Layer to focus in on your selected Subwatersheds. Remove the original Subwatershed feature class from ArcMap so you can focus just on your selected ones. Change their symbology so that they are colored green if necessary. Watersheds are always green! Add a Topographic base map.

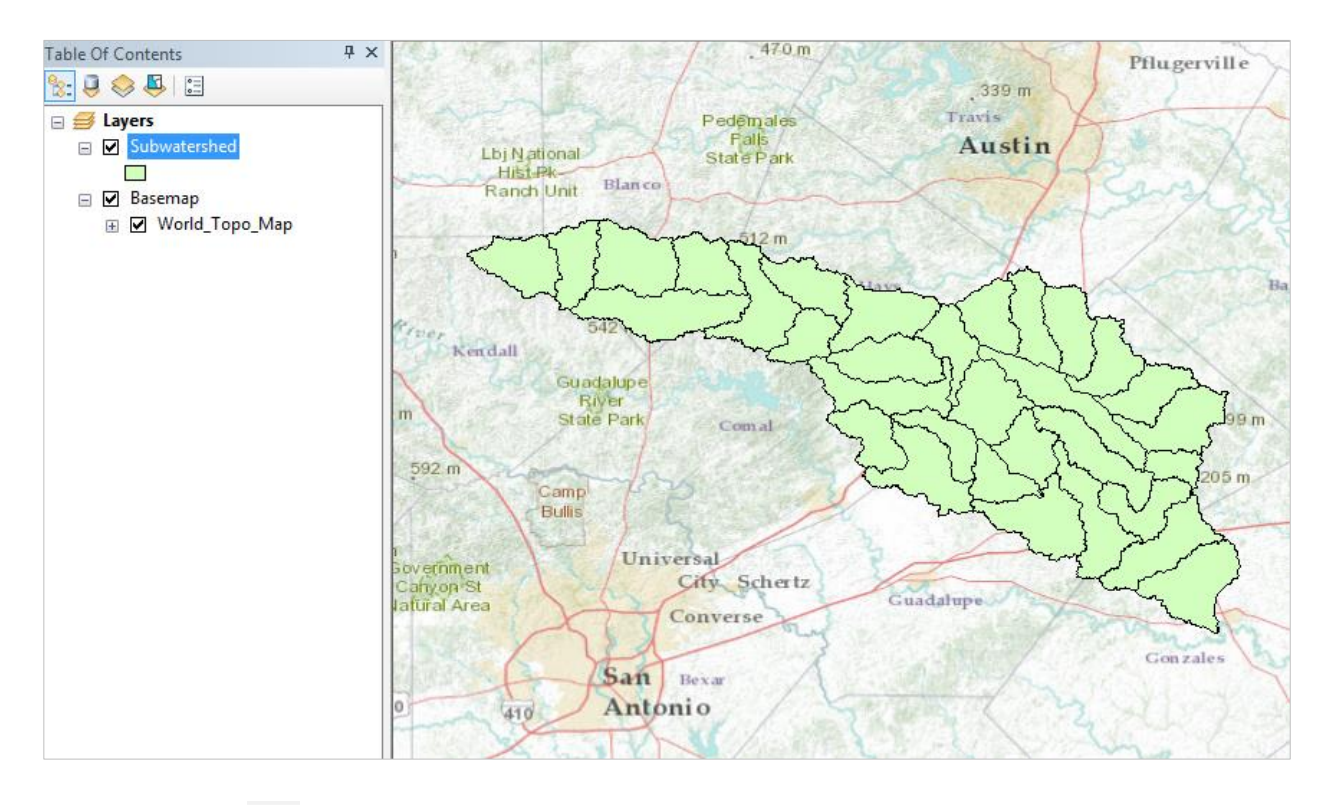

Use the Inquiry 💷 button to query the uppermost subwatershed in the map

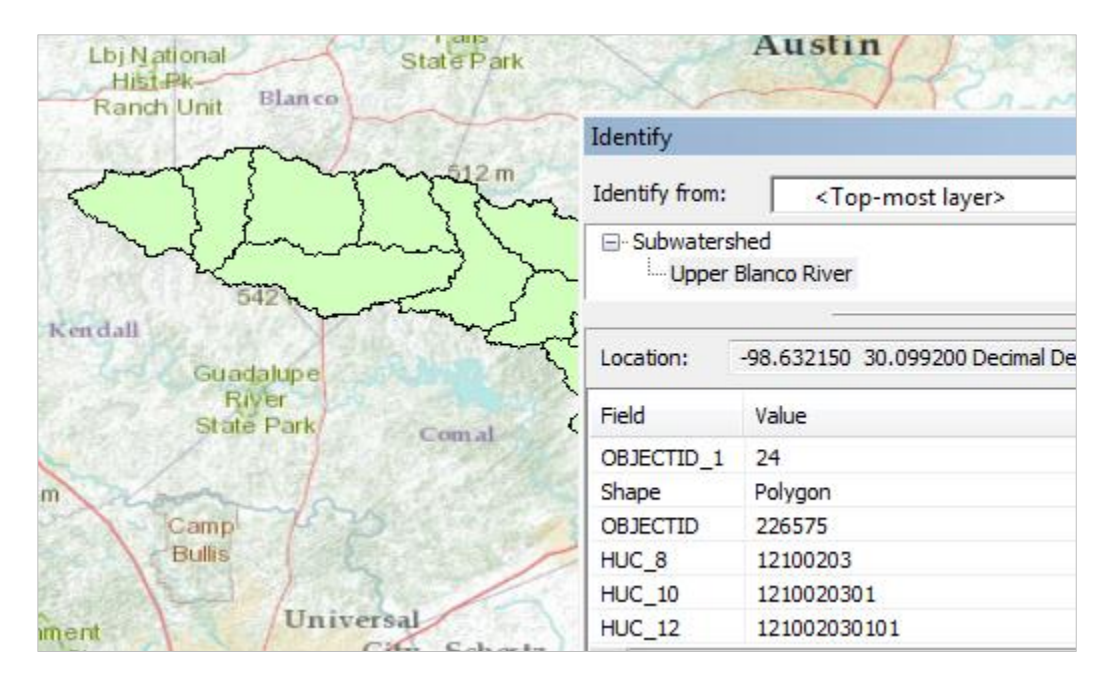

This is HUC\_12 number 121002030101. The position of this in the USGS drainage hierarchy is:

**Region** 12, **Subregion** 10, **Basin** 02, **Subbasin** 03, **Watershed** 01, **Subwatershed** 01, thus making the HUC\_8 number **12100203** as we used earlier, and the additional subdivision to the HUC\_12 level yielding the 32 Subwatersheds in this Subbasin.

Right click on the **Subwatershed** feature class, and select **Properties/Symbology**. Select **Categories Unique** values and use **HUC\_10** as the Value Field, hit **Add All Values** to give each HUC10 watershed a different color. Hit **Apply** and **OK** to get this color scheme applied to the map.

| General Source Selecti         | on Displa | y Symbology                                        | Fields Defi | nition Query   | Labels | Joins & Relate | es Time  | H        |
|--------------------------------|-----------|----------------------------------------------------|-------------|----------------|--------|----------------|----------|----------|
| how:                           | Draw ca   | ategories using                                    | 1 unique va | ues of one     | field  | (              | Import   | 1        |
| Features                       | Value De  |                                                    | y aniquo Ta | Color          | Dama.  | ί              | inport   | J        |
| Categories                     | value Fie | DIG                                                |             |                | катр   |                |          | <u>.</u> |
| ···· Unique values             | HUC_10    | )                                                  |             | <b>-</b>       |        |                | -        |          |
| - Unique values, many          |           |                                                    |             |                |        |                |          |          |
| Match to symbols in a          | Symbol    | Value                                              |             | label          |        | Count          |          |          |
| Quantities                     | -,        | s                                                  |             |                | >      | 0              |          |          |
| Linaris<br>Multiala Attailudaa | ✓         | <pre>_<aii other="" pre="" values<=""></aii></pre> |             | all other valu | es>    | 0              |          |          |
| Multiple Attributes            |           | <heading></heading>                                | 1           | 100_10         |        | 32             |          |          |
|                                |           | 1210020301                                         | 1           | 210020301      |        | 5              |          |          |
|                                |           | 1210020302                                         | 1           | 210020302      |        | 5              |          |          |
|                                |           | 1210020303                                         | 1           | 210020303      |        | 8              |          |          |
| 4 III •                        |           | 1210020304                                         | 1           | 210020304      |        | 10             | -        |          |
|                                |           | 1210020305                                         | 1           | 210020305      |        | 4              |          |          |
|                                | Add All V | alues Add Va                                       | alues       | Remove         | Remove | e All Ad       | vanced • |          |

You should get this nicely colored map of the watersheds and subwatersheds of the San Marcos basin.

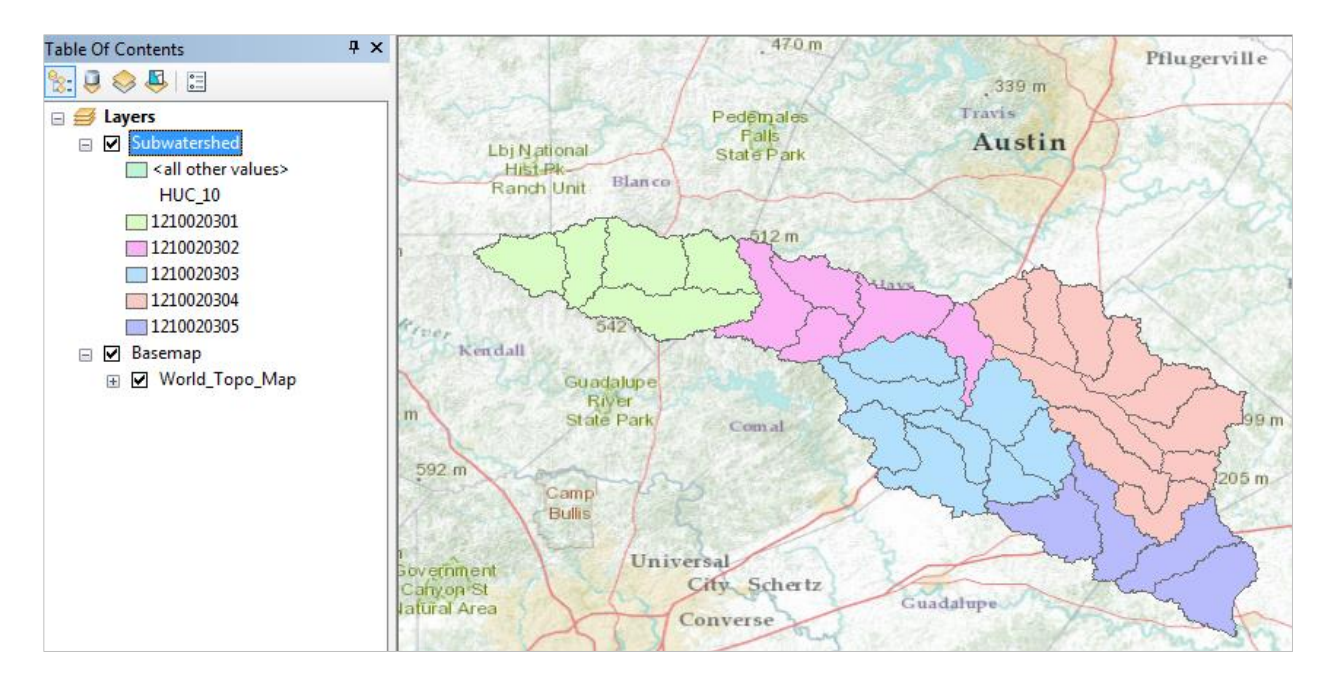

Notice that the 32 HUC-12 *subwatersheds* have been grouped into five *watersheds* within the San Marcos *subbasin* (I am here using the Watershed Boundary Dataset nomenclature to refer to the drainage area hierarchy in its formal sense).

Use **File/Save As** to save your map file as **Ex2.mxd** with the new information that you've created. Its good to ensure that your map document is in the same place as your data and that only local file references are made – this makes it easier to reconnect your map document with your data if you move them to another folder location. To do this, Select **Map Document Properties** 

| Q    |                   |                        |                   |                  |
|------|-------------------|------------------------|-------------------|------------------|
| File | Edit View B       | ookmarks               | Insert            | Selection Geop   |
|      | New               |                        | Ctrl+N            |                  |
| 1    | Open              |                        | Ctrl+0            | k 🕦 🖉            |
|      | Save              |                        | Ctrl+S            |                  |
|      | Save As           |                        |                   |                  |
| -    | Save A Copy       |                        |                   | 2 1              |
|      | Share As          |                        |                   | ·                |
|      | Add Data          |                        |                   | •                |
| 8    | Sign In           |                        |                   | 7                |
|      | ArcGIS Online     |                        |                   | ]                |
|      | Page and Print Se | tup                    |                   | 0                |
|      | Print Preview     |                        |                   | mon              |
| ÷    | Print             |                        |                   |                  |
|      | Export Map        |                        |                   | 17               |
|      | Analyze Map       |                        |                   |                  |
| 8    | Map Document P    | roperties              |                   |                  |
|      | 1 Z:\giswr2015\Ex | Map Docu               | ment Pro          | operties         |
|      | 2 Z:\NFIE\NWS\B   | Display o              | r edit the        | properties of    |
|      | 3 Y:\Projects\Nat | this map               | documer           | nt, such as      |
|      | Exit              | specify w              | hether di         | sk-based data it |
|      |                   | uses will I<br>pathnam | be referer<br>es. | nced by relative |

And at the bottom of the form that appears, Check the box next to **Store relative pathnames to data sources.** 

| Last Saved:             | 9/9/2015 9:53:48 PM          |                        |
|-------------------------|------------------------------|------------------------|
| Last Printed:           |                              |                        |
| Last Exported:          |                              |                        |
| Default<br>Geodatabase: | C:\Users\maidment\Documen    | ts\ArcGIS\Default.gc 🖻 |
| Pathnames:              | ✓ Store relative pathnames t | to data sources        |
| Thumbnail:              | Make Thumbnail               | Delete Thumbnail       |
|                         | ОК                           | Cancel Apply           |

# Where is My Stuff?

Right click on **Subwatershed** and select **Properties** and select the **Source** tab. Notice that this Feature Class you created is in the **BaseData** Feature Dataset in the **SanMarcos.gdb** Geodatabase in the location where you created it. It comprises Simple Features (no topology), that are Polygons (have X, Y values) but have no Z values or M values which deal with elevation and measure, respectively, that we'll encounter in a later exercises. It has a **Geographic Coordinate System** using the **North American 1983** datum. You'll learn more about these shortly also.

| i 🔍 🔍 🖑 🥝 i 💥 🌔                                                                                        | Layer Properties                                                                                                    |
|----------------------------------------------------------------------------------------------------|----------------------------------------------------------------------------------------------------|
| Table Of Contents                                                                                      | General Source Selection Display Symbology Fields Definition Query Labels Joins & Relates Time                                                                                                    |
| ☐ Subwatershe ☐ < Subwatershe ☐ <all other<="" p=""> HUC_10 121002030</all>                            | Extent Top: 30.167716 dd<br>Left: -98.715418 dd Right: -97.435295 dd<br>Bottom: 29.483408 dd                                                                                                    |
| ☐ 121002030<br>☐ 121002030<br>☐ 121002030<br>☐ 121002030<br>☐ 121002030<br>☐ ☑ Basemap<br>☑ Ø World_To | Data Source         Data Type:       File Geodatabase Feature Class         Database:       C:\GISWR2015\Ex2\Soln\SanMarcos.gdb         Feature Dataset:       BaseData         Feature Class:       Subwatershed         Feature Type:       Simple         Geometry Type:       Polygon         Coordinates have Z values:       No         Geographic Coordinate System:       GCS North American 1983 |
|                                                                                                    | < b                                                                                                    |

You should be aware of this to manage the space on your computer or move to another computer and have access to the same data.

# **Creating a San Marcos Basin Boundary**

It is useful to have a single polygon that is the outline of the San Marcos Basin. Click on the **Search** button in ArcMap and within the Search box that opens up on the right hand side of the ArcMap display, click on **Tools** and then type **Dissolve**. You will see the system gives you several options. Select **Dissolve** (**Data Management**)

| Search +                                                                                                    |
|----------------------------------------------------------------------------------------------------|
| 🔶 🟠 🥭 🗄 👻 Local Search                                                                                                    |
| ALL Maps Data Tools Images                                                                                                  |
| dissolve                                                                                                    |
| Any Extent                                                                                                    |
| Search returned 7 items   Sort By                                                                                           |
| Dissolve (Coverage) (Tool)<br>Creates a new coverage by merging adja<br>toolboxes\system toolboxes\coverage tool            |
| Dissolve (Data Management) (Tool)<br>Aggregates features based on specified at<br>toolboxes\system toolboxes\data manage    |
| Dissolve Network (Network Analyst) (<br>Creates a network dataset that minimizes<br>toolboxes\system toolboxes\network anal |

You'll see a **Dissolve** tool window appear. You can drag and drop the **Subwatershed** feature class from the Table of Contents into the **Input Features** area of this window. Click on **HUC\_8** as your **Dissolve\_Field**. This means that all Subwatersheds with the same HUC\_8 number (12100203) will be merged together. Set the output Feature class to be called **Basin** in your **SanMarcos** geodatabase. If you don't do this, the result will be called Subwatershed\_Dissolve and will be stored in a default geodatabase location. That is ok, and you can subsequently export it to your San Marcos geodatabase as the feature class Basin. Hit Ok to execute the function.

| N Dissolve                                         |            | ×  |
|----------------------------------------------------|------------|----|
| Input Features                                     |            | ~  |
| Subwatershed                                       | <b>_</b> 🖻 |    |
| Output Feature Class                               |            |    |
| Z:\giswr2015\Ex2\Soln\SanMarcos.gdb\BaseData\Basin | 2          | ,  |
| Dissolve_Field(s) (optional)                       |            |    |
| I HUC_8                                            | ^          |    |
| HUC_10                                             |            |    |
|                                                    |            |    |
|                                                    |            |    |
|                                                    |            |    |
| HU_10_GNIS                                         |            |    |
| HU_12_GNIS                                         |            |    |
|                                                    | ~          |    |
| <                                                  | >          |    |
|                                                    |            |    |
| Select All Unselect All                            | Add Field  |    |
| Statistics Field(s) (optional)                     |            |    |
| OK Cancel Environments                             | Show Help  | >> |

There'll be no apparent activity for a while and then you'll see some blue scrolling text at the bottom right and a pop up indicating completion and the **Basin** will appear.

Lets alter the map display to make the **Basin** layer just an outline. Click on the Symbol for the Basin layer and select **Hollow** for the shape, Green for the **Outline Color** and 2 for the **Outline Width**.

| ⊇ ❷ 월 월   ≫ 1 1 1 2 × 1 ⊅<br>2 Q (♥] ❹   ¥ 22   + →   ₩                                                                     | (~   ◆ -   1:1,000,000 | Symbol Selector  |        | D. L. Da |        | X              |
|----------------------------------------------------------------------------------------------------|------------------------|------------------|--------|----------|--------|----------------|
| ple Of Contents 7                                                                                                    | ×                      | Type here to sea | arch   | • @      | 🔊 🗄 🗸  | Current Symbol |
| Layers     Basin                                                                                                    | 679 m<br>Gillespie     | ESRI             |        |          | styles |                |
| <ul> <li>Subwatershed</li> <li><all other="" values=""><br/>HUC_10</all></li> <li>1210020301</li> <li>1210020302</li> </ul> | 655 m                  | Green            | Blue   | Sun      | E      | Fill Color:    |
|                                                                                                    | Gaad superior          | Hollow           | Lake   | Rose     |        | Outline Color: |
|                                                                                                    |                        | Beige            | Yellow | Olive    |        | Save As Reset  |

And you'll get a very nice looking map of the San Marcos Basin with its constituent subdrainage areas. Let's also remove the **Watershed\_Dissolve** and **Subwatershed** feature classes since we don't need that any more in our map display. Right click on that feature class and select **Remove** 

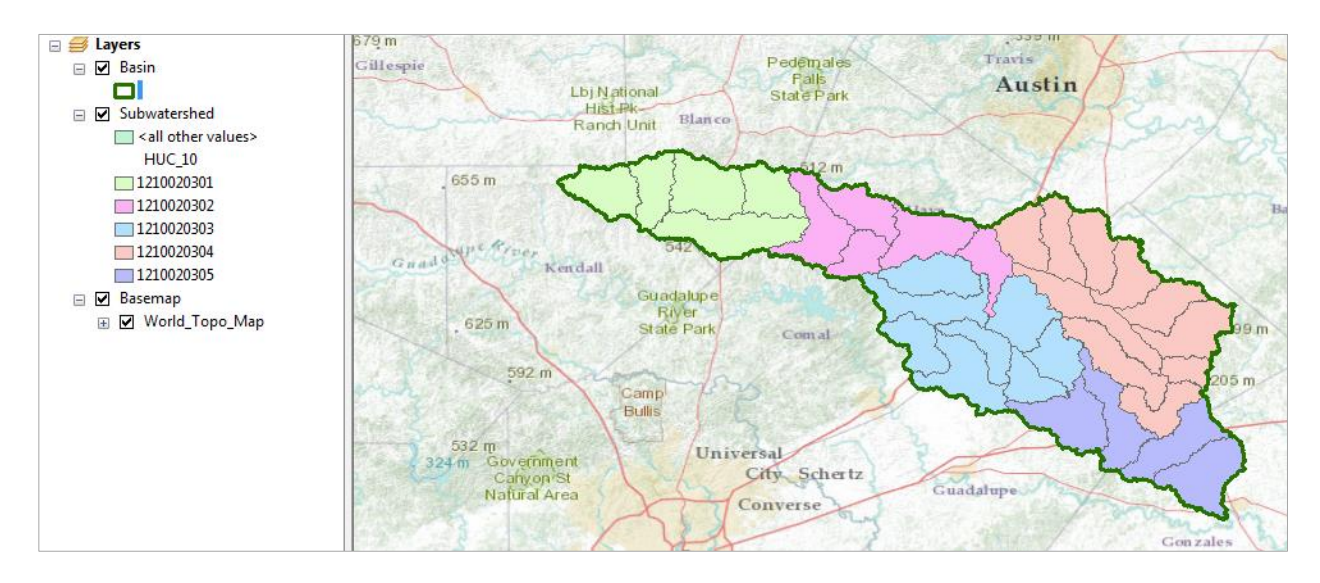

Right click on the Basin feature class and open its Attribute Table. Notice that the Basin feature class has only one Polygon and it is identified with the HUC\_8 = 12100203, which is the 8-digit number all the HUC\_12 subwatersheds had in common.

When this table first opens you might see fewer than 8 digits in the HUC8 Field.

This occurs if the column display is too narrow. You can click between the headers to make it wider. This is an effect to be alert to because it is not obvious that the number you are seeing is wrong.

| Tal | ble         |         |          |              |            |
|-----|-------------|---------|----------|--------------|------------|
| °   | -   🗄 -   🔓 | 🔂 🛛 🚭   | ×        |              |            |
| Ba: | sin         |         |          |              |            |
|     | OBJECTID *  | Shape * | HUC8     | Shape_Length | Shape_Area |
| Þ   | 1           | Polygon | 12100203 | 4.405801     | 0.32871    |

Save your ArcMap document to the file **Ex2Basin.mxd.** Note that this is a different name than used earlier, so you can retrieve the former configuration or this one separately.

Click on the **Catalog** window in ArcMap and navigate to your **BaseData** feature dataset. Notice how you've now got the **Watershed** and **Basin** feature classes that you've just created stored inside it.

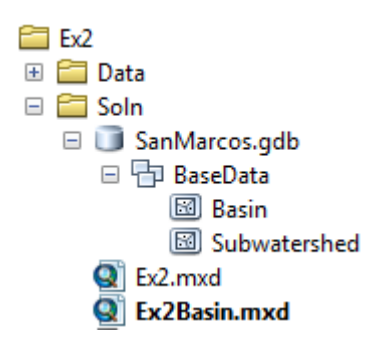

To be turned in: Make a map of the San Marcos basin with its HUC10 and HUC12 watersheds and subwatersheds. How many HUC10 and HUC12 units exist in the San Marcos Basin?

#### Land Cover Information for the San Marcos Basin

Now, we are going to use some of the new data services to find some land cover properties of the San Marcos basin. In ArcMap, sign in to ArcGIS Online

| File  | Edit                                | View                                  | Bookmarks                    | Insert              | Se  |                |         |   |
|-------|-------------------------------------|---------------------------------------|------------------------------|---------------------|-----|----------------|---------|---|
|       | New                                 |                                       |                              | Ctrl+N              |     |                |         |   |
| 2     | Open                                |                                       |                              | Ctrl+0              |     |                |         |   |
| H     | Save                                |                                       |                              | Ctrl+S              |     |                |         |   |
|       | Save A                              | s                                     |                              |                     |     |                |         |   |
|       | Save A                              | Сору                                  |                              |                     |     |                |         |   |
|       | Share A                             | As .                                  |                              |                     | •   |                |         |   |
|       | Add Da                              | ata                                   |                              |                     | ۲   |                |         |   |
|       | Sign In                             |                                       |                              |                     |     |                |         |   |
|       | A                                   | <u>0 r</u>                            |                              |                     |     |                |         |   |
|       | – Sign                              | in or ou                              | it of ArcGIS Oi              | nline.              |     |                |         |   |
| ArcGI | S Sign Ii<br>GIS D                  | n<br>Jesktoj<br>Online                | o wants to a                 | access              | you | Ir Arce        | sis     | × |
| ArcGI | s sign Ii<br>:GIS D<br><b>Sign</b>  | esktop<br>Online                      | o wants to a<br>e account ir | access y<br>formati | you |                | is is   | × |
| ArcGI | s Sign II<br>GIS D<br>Sign          | n<br>Desktop<br>Online                | o wants to a<br>e account ir | access y            | you | ir ArcG        | is      | × |
| Arc   | s Sign I<br>GIS D<br>Sign<br>Jsern  | esktop<br>Online<br>In<br>ame         | o wants to a<br>e account in | access y            | you | ir ArcG<br>esr | i<br>I  | E |
| ArcGI | s Sign I<br>GIS D<br>Sign<br>Jsern  | esktop<br>Online<br>In<br>ame         | o wants to a<br>e account in | access y            | you | ir ArcG        | ii      | E |
| ArcGI | s Sign II<br>GIS D<br>Sign<br>Jsern | n<br>Online<br>In<br>ame<br>vord      | o wants to a<br>e account in | access y            | you | ir ArcG        | ii<br>i | E |
| ArcGI | s Sign I<br>GIS D<br>Sign<br>Jsern  | esktop<br>Online<br>In<br>ame<br>vord | o wants to a<br>e account in | access              | you | esr            | i i     | E |
| ArcGI | s Sign I<br>GIS D<br>Sign<br>Jsern  | esktop<br>Online<br>In<br>ame<br>vord | o wants to a<br>e account in | access              | you | esr            | i i     |   |

In ArcCatalog, select Add GIS Server and accept Use GIS Services

| 🖃 🙀 Home - Ex2\Soln      |                            |
|--------------------------|----------------------------|
| 🗆 🧊 SanMarcos            |                            |
| 🖃 🖶 BaseData             |                            |
| 🖾 Basin                  |                            |
| 🖾 Watershed              |                            |
| 💽 Ex2                    |                            |
| 🗶 ex2                    | What would you like to do? |
| Ex2Basin                 |                            |
| 🛣 ex2basin               |                            |
| 🗄 🖬 Folder Connections   | Se dia services            |
| 🗄 📷 Toolboxes            | Publish GIS services       |
| 🗄 🗊 Database Servers     | 0.1                        |
| 🗄 🛱 Database Connections | Administer GIS server      |
| 🖃 🗊 GIS Servers          |                            |
| Add ArcGIS Server        |                            |
| 🝓 Add ArcIMS Server      |                            |
| 🔙 Add WCS Server         |                            |
| 🍓 Add WMS Server         |                            |
| 🝓 Add WMTS Server        |                            |

For the server URL use <u>http://landscape2.arcgis.com/arcgis/</u> Enter your ArcGIS Online User Name and Password and hit Finish. (Note that on earlier versions of ArcGIS you may need to include the word services in the URL <u>http://landscape2.arcgis.com/arcgis/services</u>.)

| neral                 |                                                        |  |
|-----------------------|--------------------------------------------------------|--|
|                       |                                                        |  |
| Server URL:           | http://landscape2.arcgis.com/arcgis                    |  |
|                       | ArcGIS Server: http://gisserver.domain.com:6080/arcgis |  |
|                       |                                                        |  |
| -Authentication (Opti | ional)                                                 |  |
| User Name:            | YourESRIUserName                                       |  |
|                       |                                                        |  |
| Password:             | •••••                                                  |  |
|                       | Save Username/Password                                 |  |
| About ArcCIS Server ( |                                                        |  |

If you click on the + sign on the service that appears, you'll see an entry for **USA\_NLCD\_2006.** This is the USGS Land Cover raster map of the United States.

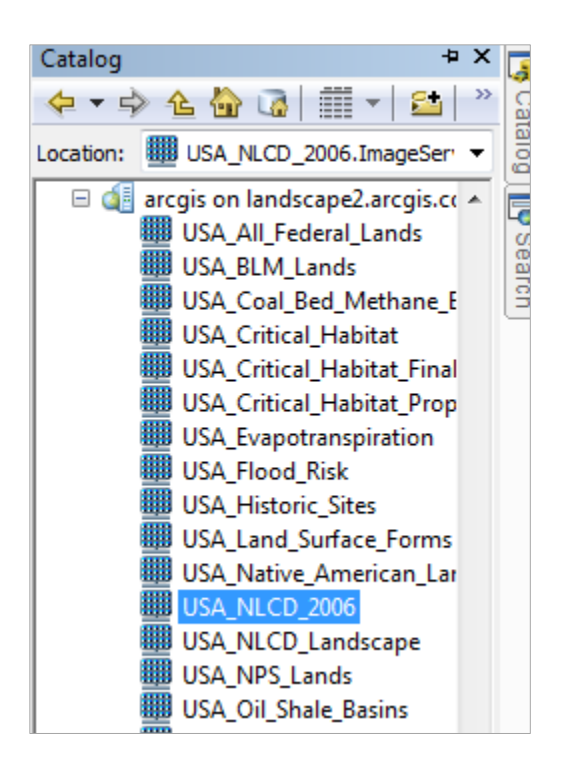

Drag the USA\_NLCD\_2006 layer into your map and you'll see it shows up with predetermined color scheme that highlights urban areas in red. In the Table of Contents click off the **Subwatershed** layer, so that you only have the **Basin** displayed over the land cover data. San Antonio is to the bottom of the map, Austin to the top and San Marcos lies within the basin. Notice also the profusion of brown for Agriculture on the right hand side of the map, to the east of the Balcones escarpment.

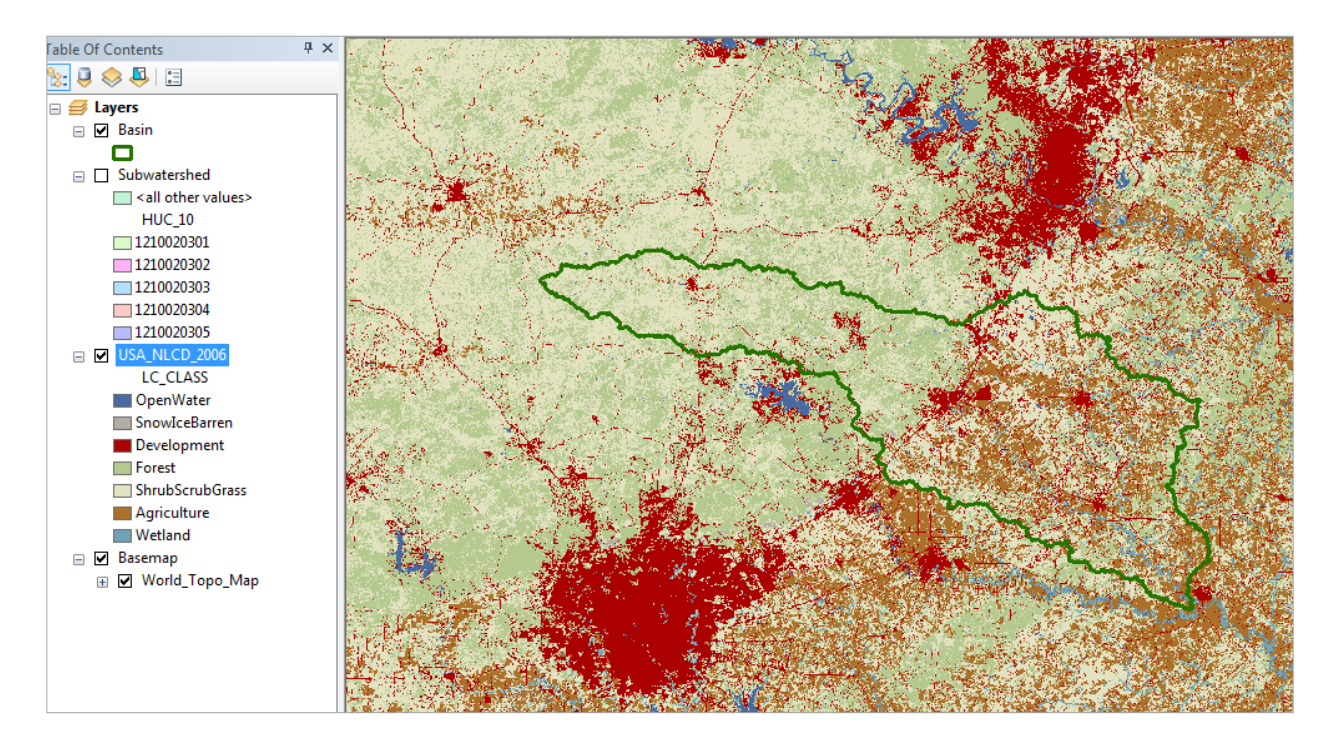

In order to do the next computation, you must have the Spatial Analyst extension of ArcGIS active. Click on **Customize/Extensions** and make sure that **Spatial Analyst** is checked on

| Custo | omi | ize Windows Help                                             |
|-------|-----|--------------------------------------------------------------|
|       | То  | olbars 🔹 🎦 🎥 🖉                                               |
|       | Ext | ensions                                                      |
|       | Ad  | Extensions                                                   |
|       | Cu  | Select the ArcGIS Desktop                                    |
|       | Sty | extensions you want to use.<br>Extensions provide extended   |
|       | Are | capabilities and usually require                             |
| 1     | ę - | that you have a license to use<br>them. The dialog lists the |
|       |     | extensions that are currently                                |
| S. C. |     | installed on your system and                                 |
|       | 6   | which work with the application                              |
| S. 10 |     | you are currently using.                                     |

| Exte | ixtensions                            |  |  |  |  |  |  |  |  |  |
|------|---------------------------------------|--|--|--|--|--|--|--|--|--|
| Se   | elect the extensions you want to use. |  |  |  |  |  |  |  |  |  |
|      |                                       |  |  |  |  |  |  |  |  |  |
|      |                                       |  |  |  |  |  |  |  |  |  |

Use the **Search** tool in the top right of the ArcMap screen, and search for **Extract**, selecting the **Extract by Mask** tool. If you don't see this tool in ArcMap use **Windows/Search** in ArcMap to add it:

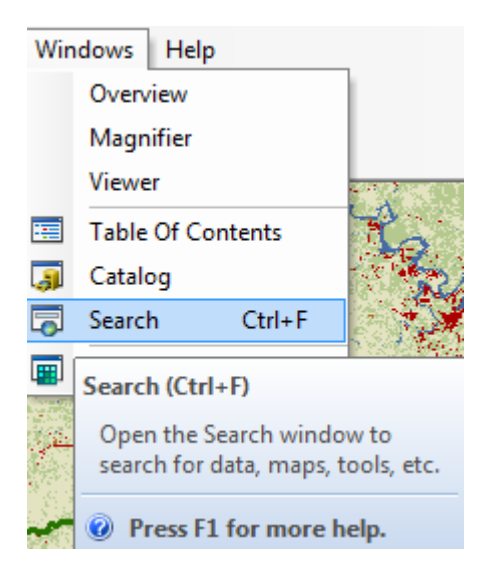

| Search + 2                                                                                                    |  |  |  |  |  |  |
|----------------------------------------------------------------------------------------------------|--|--|--|--|--|--|
| < 🔶 🚰 😂 🗉 🔻 Local Search                                                                                                    |  |  |  |  |  |  |
| ALL Maps Data Tools Images                                                                                                    |  |  |  |  |  |  |
| extract                                                                                                    |  |  |  |  |  |  |
| Any Extent 💌                                                                                                    |  |  |  |  |  |  |
| Search returned 37 items  Sort By                                                                                                    |  |  |  |  |  |  |
| Extract by Attributes (Spatial Analyst)<br>Extracts the cells of a raster based on a l<br>toolboxes\system toolboxes\spatial analys  |  |  |  |  |  |  |
| Extract by Points (Spatial Analyst) (Tool)<br>Extracts the cells of a raster based on a<br>toolboxes\system toolboxes\spatial analys |  |  |  |  |  |  |
| Extract by Mask (Spatial Analyst) (Tool)<br>Extracts the cells of a raster that corresp<br>toolboxes\system toolboxes\spatial analys |  |  |  |  |  |  |

Click on the **Extract by Mask** tool, and use USA\_NLCD\_2006 as the Input Raster, Basin as the mask data and put the result in the SanMarcos geodatabase with the name LandCover. This is being stored as a raster in the geodatabase so it does not go inside the Feature Dataset (which only holds vector feature classes).

| K Extract by Mask                             |   |
|-----------------------------------------------|---|
| Input raster                                  | A |
| USA_NLCD_2006                                 |   |
| Input raster or feature mask data             |   |
| Basin                                         |   |
| Output raster                                 |   |
| C:\GISWR2015\Ex2\Soln\SanMarcos.gdb\LandCover |   |
|                                               |   |

You'll see the blue text cycling along at the bottom of the screen as the data extraction continues and then the result appears in ArcMap using the same symbology as the original service. Very cool! Turn off the original NLCD service to highlight your new dataset.

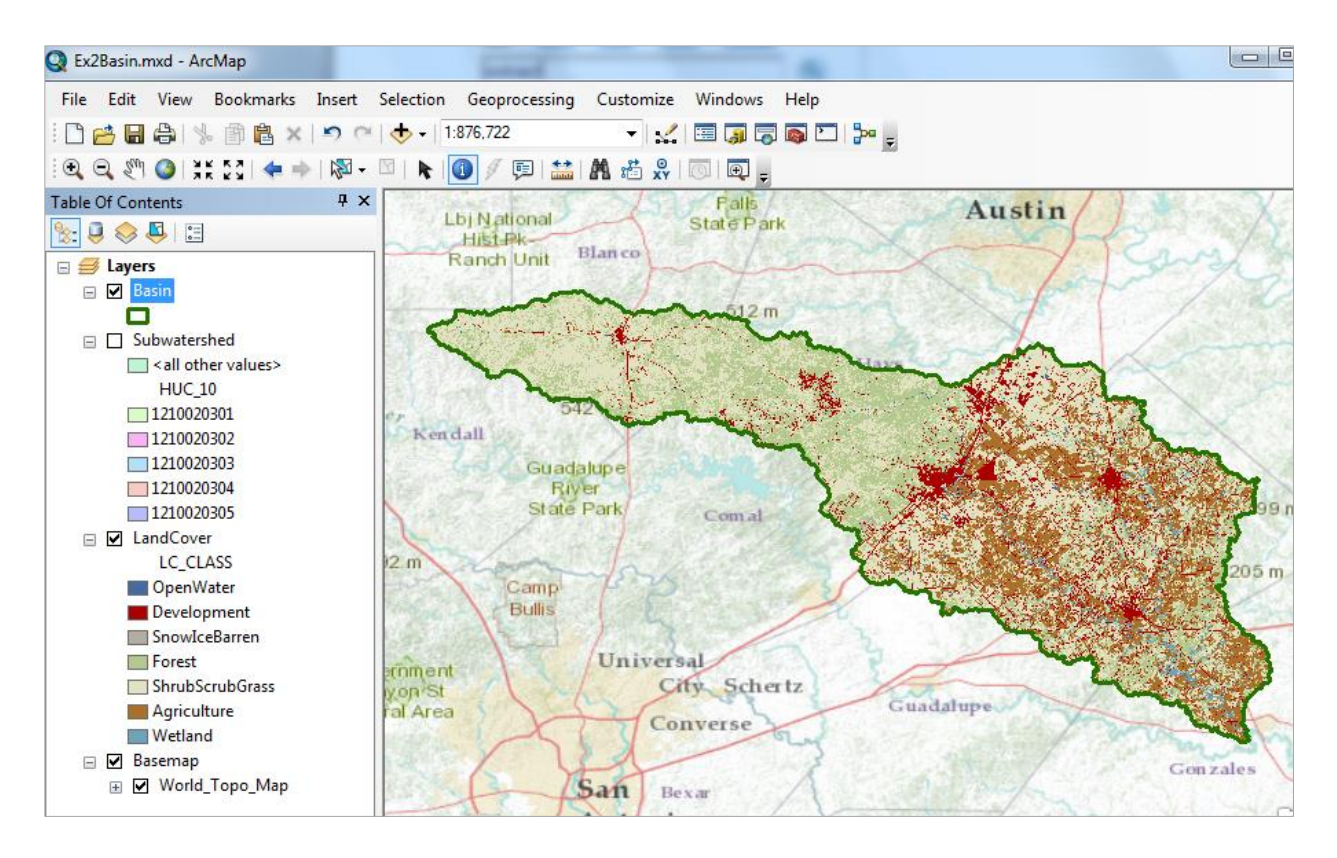

The contrast between the forest to the west of the Balcones fault zone and agriculture to the east is now particularly clear, as are the urban areas lying along the IH-35 corridor between Austin and San Antonio.

If you right click on the LandCover raster and open its Properties, you'll see it is a raster with 30m x 30m cells (these are derived from 30m Landsat imagery).

|                 | ,,     | Buon    | Dispidy        | cymoology    |       |  |  |  |  |  |
|-----------------|--------|---------|----------------|--------------|-------|--|--|--|--|--|
| Property        |        | Va      | alue           |              |       |  |  |  |  |  |
| Raster Infor    | mation |         |                |              |       |  |  |  |  |  |
| Columns and     | Rows   | 4       | 750, 2927      |              |       |  |  |  |  |  |
| Number of Ba    | nds    | 1       | 1              |              |       |  |  |  |  |  |
| Cell Size (X, Y | )      | 3       | 30, 30         |              |       |  |  |  |  |  |
| Uncompresse     | d Size | 1       | 13.26 MB       |              |       |  |  |  |  |  |
| Format          |        | F       | FGDBR          |              |       |  |  |  |  |  |
| Source Type     |        | G       | Generic        |              |       |  |  |  |  |  |
| Pixel Type      |        | si      | signed integer |              |       |  |  |  |  |  |
| Pixel Depth     |        | 8       | 8 Bit          |              |       |  |  |  |  |  |
| Data Source     |        |         |                |              |       |  |  |  |  |  |
| Data Type:      | File   | Geodata | base Rast      | er Dataset   |       |  |  |  |  |  |
| Database:       | C:\(   | SISWR20 | 15\Ex2\So      | oln\SanMarco | s.gdb |  |  |  |  |  |
| Raster:         | Lan    | dCover  |                |              |       |  |  |  |  |  |

Because this is an integer grid, it has a Value Attribute Table (grids with real numbers do not have a VAT). Open the **Attribute Table** and you'll see the land cover classes indicated by **Value**. The **Count** indicates the number of cells having that Value

| Table                 |                                                     |          |       |      |       |      |         |        |                 |  |  |
|-----------------------|-----------------------------------------------------|----------|-------|------|-------|------|---------|--------|-----------------|--|--|
| 🗄 •   🖶 •   🏪 🌄 🖾 🐠 🗙 |                                                     |          |       |      |       |      |         |        |                 |  |  |
| LandCover             |                                                     |          |       |      |       |      |         |        |                 |  |  |
| Г                     | OBJECTID_1 *                                        | OBJECTID | Value | Red  | Green | Blue | Opacity | Count  | LC_CLASS        |  |  |
| Þ                     | • 1                                                 | 2        | 11    | 0.28 | 0.42  | 0.63 | 1       | 22455  | OpenWater       |  |  |
|                       | 3                                                   | 4        | 21    | 0.87 | 0.79  | 0.79 | 1       | 409845 | Development     |  |  |
|                       | 4                                                   | 5        | 22    | 0.85 | 0.58  | 0.51 | 1       | 42787  | Development     |  |  |
| L                     | 5                                                   | 6        | 23    | 0.93 | 0     | 0    | 1       | 20018  | Development     |  |  |
|                       | 6                                                   | 7        | 24    | 0.67 | 0     | 0    | 1       | 9046   | Development     |  |  |
| L                     | 7                                                   | 8        | 31    | 0.7  | 0.68  | 0.64 | 1       | 8890   | SnowlceBarren   |  |  |
|                       | 8                                                   | 9        | 41    | 0.41 | 0.67  | 0.39 | 1       | 579051 | Forest          |  |  |
|                       | 9                                                   | 10       | 42    | 0.11 | 0.39  | 0.19 | 1       | 728157 | Forest          |  |  |
|                       | 10                                                  | 11       | 43    | 0.71 | 0.79  | 0.56 | 1       | 43039  | Forest          |  |  |
|                       | 11                                                  | 12       | 52    | 0.8  | 0.73  | 0.49 | 1       | 164114 | ShrubScrubGrass |  |  |
|                       | 12                                                  | 13       | 71    | 0.89 | 0.89  | 0.76 | 1       | 603736 | ShrubScrubGrass |  |  |
| L                     | 13                                                  | 14       | 81    | 0.86 | 0.85  | 0.24 | 1       | 698328 | Agriculture     |  |  |
| L                     | 14                                                  | 15       | 82    | 0.67 | 0.44  | 0.16 | 1       | 303988 | Agriculture     |  |  |
| L                     | 15                                                  | 16       | 90    | 0.73 | 0.85  | 0.92 | 1       | 106772 | Wetland         |  |  |
| L                     | 16                                                  | 17       | 95    | 0.44 | 0.64  | 0.73 | 1       | 2679   | Wetland         |  |  |
|                       | I ← 1 → → I I I (0 out of 15 Selected)<br>LandCover |          |       |      |       |      |         |        |                 |  |  |

# Right click on LC\_Class and select Summarize

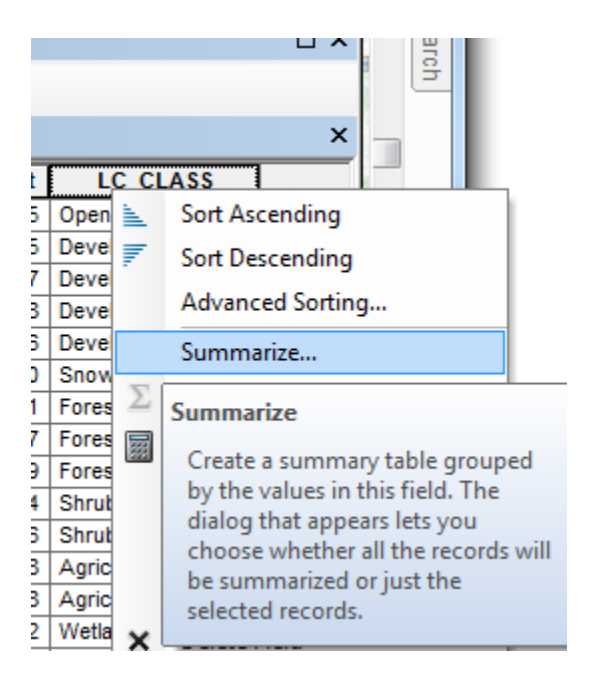

Expand the **Count** field and check **Sum**, save the result as a table called **Summary** 

| Summ           | arize                                                                                                    |
|----------------|----------------------------------------------------------------------------------------------------|
| Sumn<br>of the | narize creates a new table containing one record for each unique value<br>e selected field, along with statistics summarizing any of the other fields. |
| 1.             | Select a <u>fi</u> eld to summarize:                                                                                                    |
|                | LC_CLASS                                                                                                    |
| 2.             | Choose one or more summary statistics to be included in the<br>output table:                                                                           |
|                | E Green                                                                                                    |
|                | Biue     Opacity                                                                                                    |
|                | E Count                                                                                                    |
|                | Minimum                                                                                                    |
|                | Maximum                                                                                                    |
|                |                                                                                                    |
|                | Standard Deviation                                                                                                    |
|                |                                                                                                    |
|                | ▼                                                                                                    |
| 3.             | Specify output table:                                                                                                    |
|                | C:\GISWR2015\Ex2\Soln\SanMarcos.gdb\Summary                                                                                                    |
|                | Summarize on the selected records only                                                                                                    |
| Abou           | t summarizing data OK Cancel                                                                                                    |

The computation will proceed and add the Summary table to your ArcMap document. Open it and you'll see a Summary of the land cover distribution of the San Marcos basin, as given by the count of the number of cells having each land cover type.

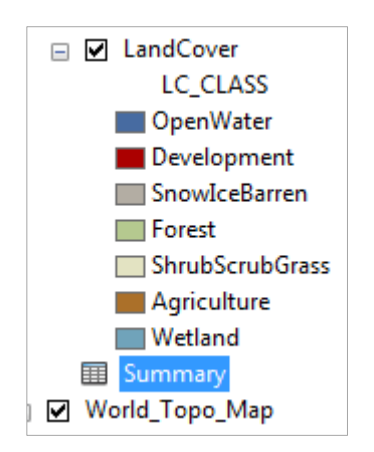

| Tal       | Table 🗆 🗆 🗙                               |                 |                |           |  |  |  |  |  |  |
|-----------|-------------------------------------------|-----------------|----------------|-----------|--|--|--|--|--|--|
| •         | 🖾 -   🖶 -   🖳 🔂 🖾 🐗 🗙                     |                 |                |           |  |  |  |  |  |  |
| Summary > |                                           |                 |                |           |  |  |  |  |  |  |
|           | OBJECTID *                                | LC_CLASS        | Count_LC_CLASS | Sum_Count |  |  |  |  |  |  |
| Þ         | 1                                         | Agriculture     | 2              | 1002316   |  |  |  |  |  |  |
|           | 2                                         | Development     | 4              | 481696    |  |  |  |  |  |  |
|           | 3                                         | Forest          | 3              | 1350247   |  |  |  |  |  |  |
|           | 4                                         | OpenWater       | 1              | 22455     |  |  |  |  |  |  |
|           | 5                                         | ShrubScrubGrass | 2              | 2244878   |  |  |  |  |  |  |
|           | 6                                         | SnowlceBarren   | 1              | 8890      |  |  |  |  |  |  |
|           | 7                                         | Wetland         | 2              | 109451    |  |  |  |  |  |  |
| 1         | I ← ← 1 → → I I ■ □ (0 out of 7 Selected) |                 |                |           |  |  |  |  |  |  |
| La        | ndCover Sum                               | mary            |                |           |  |  |  |  |  |  |

Save your map as Ex2LandCover.mxd.

To be turned in: Make a map of the land cover variation over the San Marcos Basin. Prepare a table that shows the area  $(km^2)$  of each of the seven main land cover classes and the % of the total basin area that each represents.

# **Obtaining the San Marcos Flowlines and Catchments**

Go back to the NFIEGeo\_12.gdb and add the Flowlines and Catchments to your ArcMap display. Turn off the LandCover distribution.

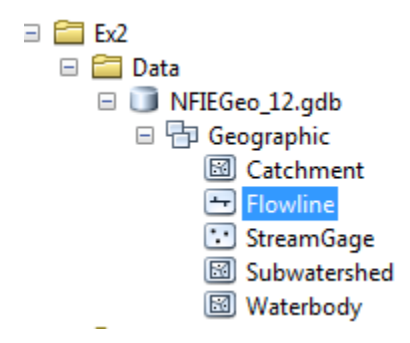

Color your Catchments as hollow with a green outline and your Flowlines as nice blue streams.

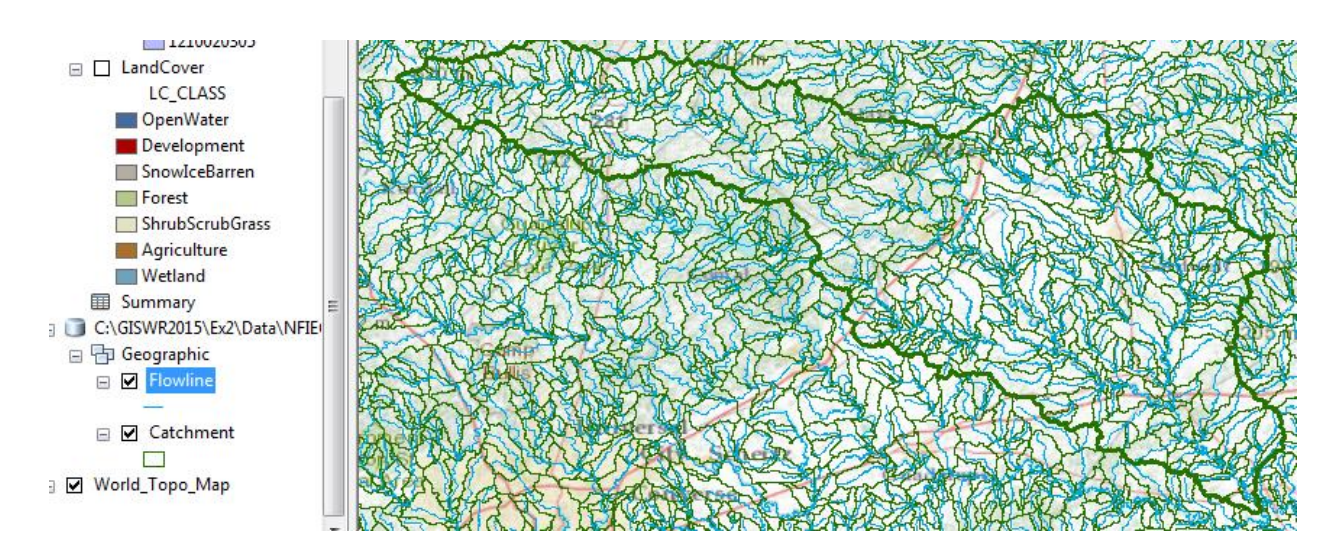

Now, let's select the features from our large dataset that lie within our Basin. In ArcMap, use **Selection/Selection by Location** 

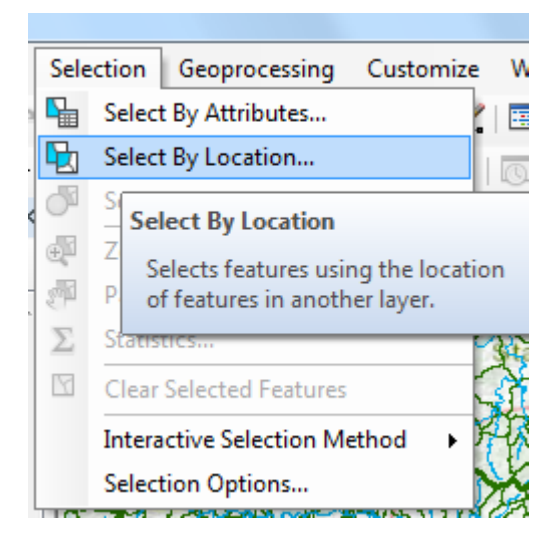

Select the features from the **Flowline** feature class that **Have their Centroid in the Source Layer Feature** for **Basin** and you'll see these flowlines selected as shown below.

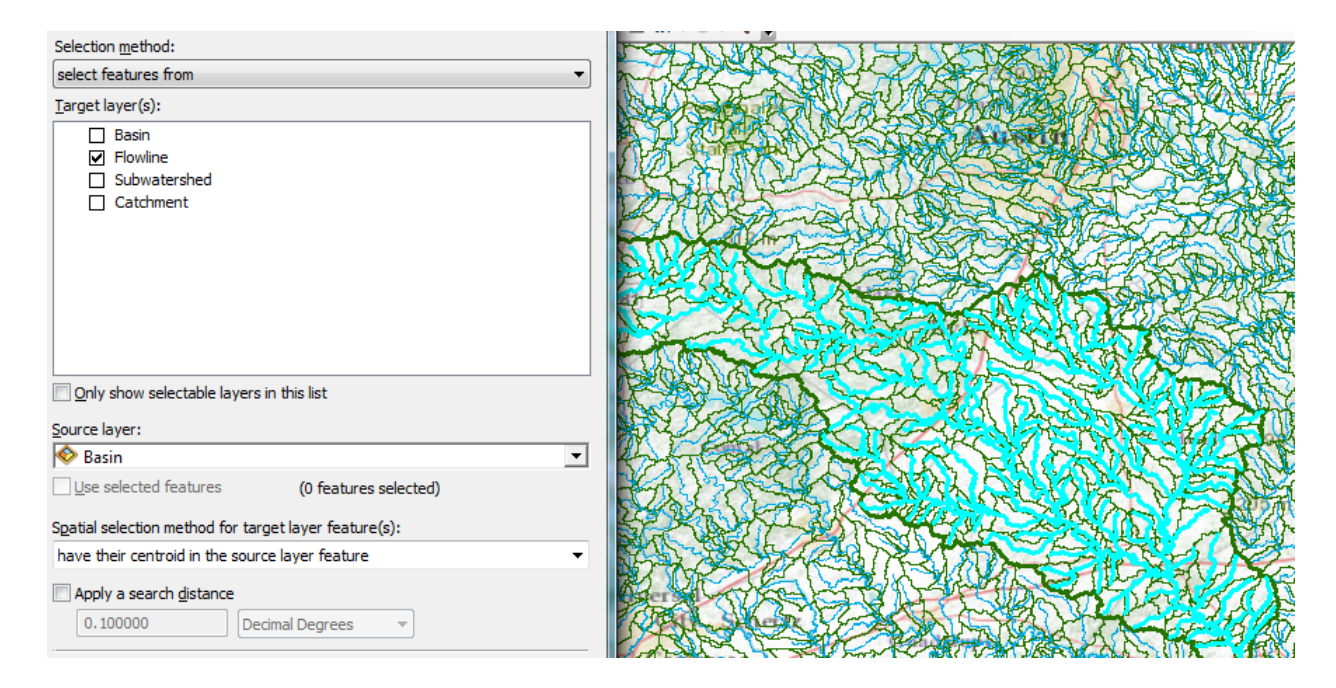

**Export** these selected Flowlines to a feature class called **Flowline** in the SanMarcos geodatabase, and add it to your ArcMap display

|                      |                      | 123            |                                         |
|----------------------|----------------------|----------------|-----------------------------------------|
| Agriculti<br>Wetland | Data 🕨               | ਿ              | Repair Data Source                      |
| Summary              | Save As Layer File   | $\diamondsuit$ | Export Data                             |
| 🖃 间 C:\GISWR2015' 🌍  | Create Layer Package |                | Export Data                             |
| 😑 🖶 Geographic       | Properties           |                | M Save this laver's data as a shapefile |
|                      | APAK & KORA          |                | Vi or geodatabase feature class         |
| 🖃 🗹 Catchment        |                      | Ð              | Review/Rematch Addresses                |

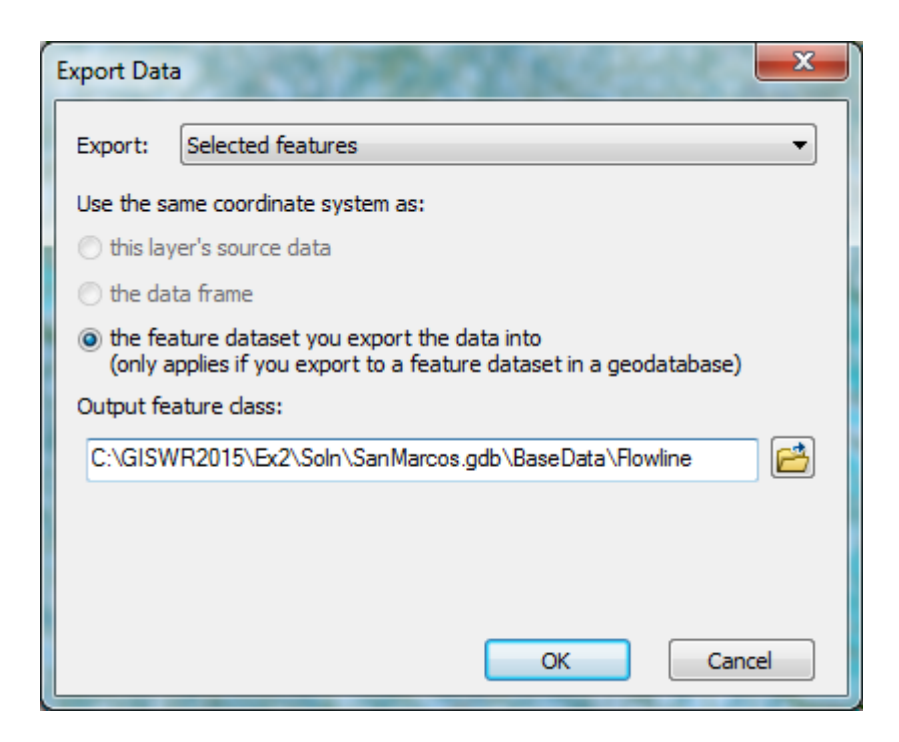

Clear the Selected Features, then repeat this procedure for selecting the **Catchment** features that lie within the San Marcos basin. Remove the large coverages of Flowline and Catchment that you started with and display only the Flowlines and Catchments within the San Marcos Basin.

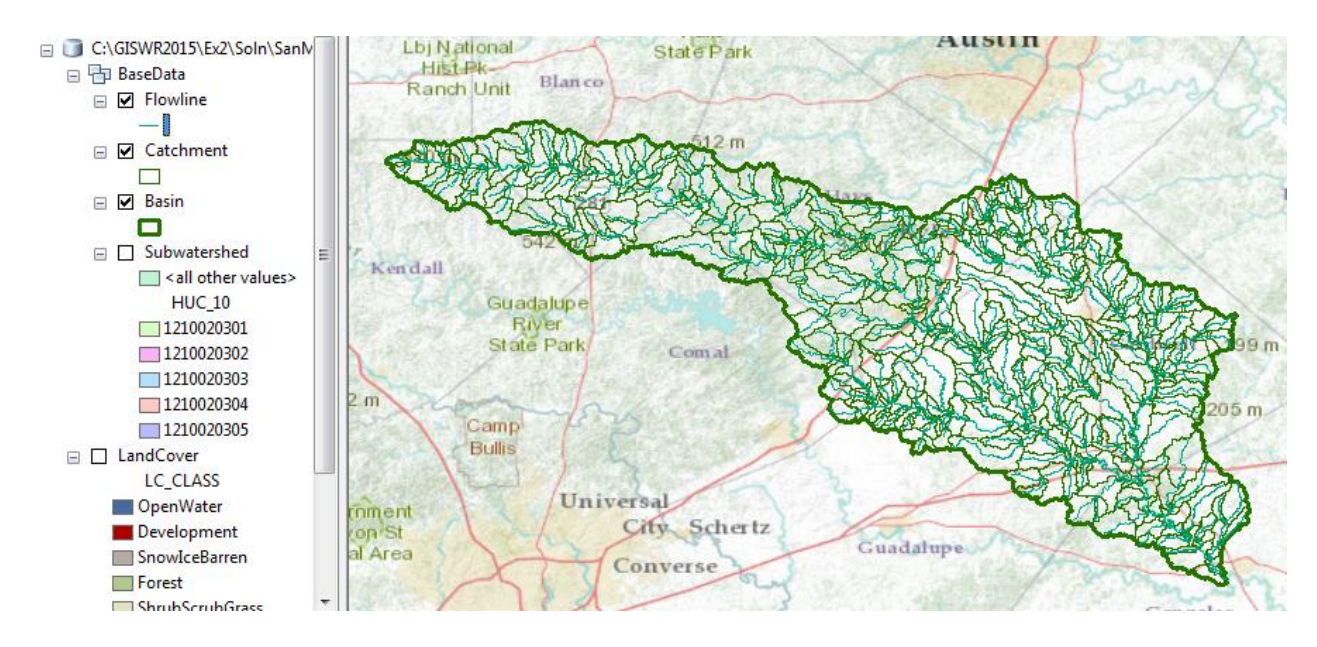

This process isn't quite so clever as for the land cover distribution – you have to recolor the newly added Flowlines and Catchments to make them blue and green respectively. This map looks a little bit like spaghetti, so let's recolor the Flowlines according to the Mean Annual Flow (Q0001C attribute). Right click on the **Flowline** feature class and select **Properties/Symbology**. Use **Graduated Symbols** with **Value Q0001C** and click on **Template** to change the base color to blue.

| Ha                                       | tches       |                 | Joins & Relates |                |          | e                 |               | HTML Popup |  |  |
|------------------------------------------|-------------|-----------------|-----------------|----------------|----------|-------------------|---------------|------------|--|--|
| General                                  | Source      | Selection       | Display         | Symbology      | Fields   | Definition        | Query         | Routes     |  |  |
| ow:                                      |             |                 | ition union (   | umbol aizo ta  | abow ml- | tivo voluce       |               | moort      |  |  |
| eatures                                  |             |                 | ittes using :   | symbol size to | Show rea |                   |               | mpon       |  |  |
| Categories                               |             | Fields          |                 |                |          | assification      |               |            |  |  |
| Juantities                               |             | <u>V</u> alue:  | Q0001C          |                | •        | Natural Br        | eaks (Jenk    | ts)        |  |  |
| Graduat                                  | ed colors   | Normalization   | none            |                | - Cl     | a <u>s</u> ses: 5 | - <u>C</u> la | ssify      |  |  |
| Proportio                                | ed symbols  |                 |                 |                |          |                   |               |            |  |  |
| harts                                    | nar symbols | Symbol Size fro | om: 0.5         | to: 4          |          |                   |               |            |  |  |
| Aultiple A                               | tributes    |                 |                 |                |          |                   | Te            | mplate     |  |  |
|                                          |             | Symbol Ra       | nge             | Lab            | el       |                   |               |            |  |  |
|                                          |             | 0.00            | -               |                |          |                   |               |            |  |  |
|                                          |             | 10.4            | 413001 - 34.8   |                |          |                   |               |            |  |  |
|                                          |             | 34.8            | 898001 - 67.5   |                |          |                   |               |            |  |  |
| yes m                                    | <b>2</b> 6  | 67.             | 549001 - 115.   |                |          |                   |               |            |  |  |
| SCX.                                     | 원 🌾         |                 |                 |                |          |                   |               |            |  |  |
| n an an an an an an an an an an an an an | ž 💭         | 3               |                 |                |          |                   |               |            |  |  |
| よう                                       |             |                 |                 |                |          |                   |               |            |  |  |
| $\mathcal{D}_{\mathcal{C}}$              | ┍╲╸         | Show class      | ranges using    | fastura values | ĺ        | Advanced          | •             |            |  |  |
| Y                                        | ŤΓΛ         | Cidas           | ranges using    | reature values | ί        | //avanco <u>a</u> |               |            |  |  |
|                                          |             |                 |                 |                |          |                   |               |            |  |  |
|                                          |             |                 |                 |                |          |                   |               |            |  |  |
|                                          |             |                 |                 |                |          |                   |               |            |  |  |
|                                          |             |                 |                 |                |          |                   |               |            |  |  |
|                                          |             |                 |                 |                |          |                   |               |            |  |  |

Turn on the display for the Subwatershed feature class. Now you've got a much more interesting map with the main river, called upstream the Blanco River and then downstream the San Marcos River. The tributary on the east side of the basin is Plum Creek. This is all laid out over a subdivision of the San Marcos basin by the HUC10 Watersheds.

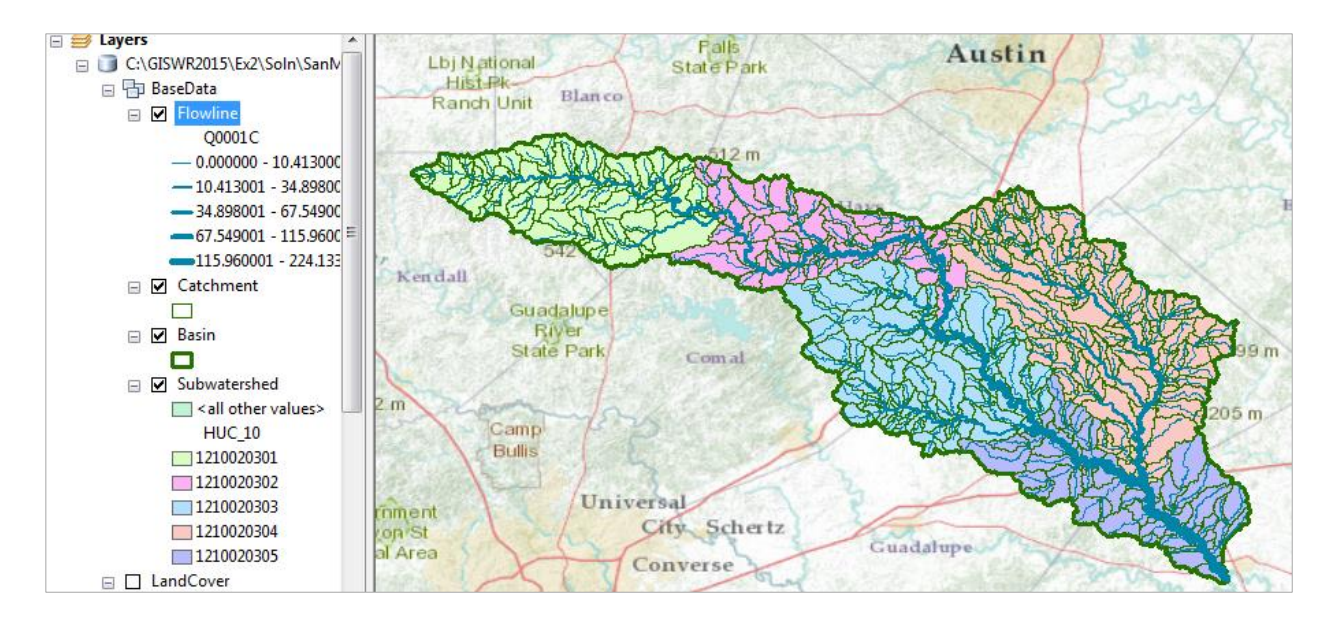

If you open up the **Catchment Attribute Table** and right click on the **AreaSqKm** attribute, you can determine the statistics of the Catchment areas.

| Basenara          | Davy.       | B               | lanco   |          | Ser and          | The second  | Constant of | 1          | 1 Cn MY MC 2                         | 5.2      |  |  |
|-------------------|-------------|-----------------|---------|----------|------------------|-------------|-------------|------------|--------------------------------------|----------|--|--|
| Flowline          | T           | able            |         |          |                  |             |             |            |                                      |          |  |  |
| Q0001C            | 2000        |                 |         |          |                  |             |             |            |                                      |          |  |  |
|                   |             |                 |         |          |                  |             |             |            |                                      |          |  |  |
|                   | S 🖉 C       | Catchment X St. |         |          |                  |             |             |            |                                      |          |  |  |
|                   |             | OBJECTID *      | Shape * | GRIDCODE | FEATUREID        | SOURCEFC    | AreaSo      | 1/11       | Shana Longth Shana Ar                | rop      |  |  |
|                   | 18 8 F      | 1               | Polygon | 1643451  | 1628237          | NHDFlowline | 1.6         | <u>a</u> . | Sort Ascending                       |          |  |  |
|                   | 2. 60       | 2               | Polygon | 1643610  | 1628261          | NHDFlowline | 7.1         | ₹.         | Sort Descending                      |          |  |  |
| Catchment         | Ken         | 3               | Polygon | 1643658  | 1630611          | NHDFlowline | 39.8        |            | Advanced Sorting                     |          |  |  |
|                   | 123         | 4               | Polygon | 1643678  | 1630203          | NHDFlowline | 0.1         |            | Advanced Sorting                     |          |  |  |
| 🗖 🔽 Basin         |             | 5               | Polygon | 1643697  | 1633013          | NHDFlowline | 3.1         |            | Summarize                            |          |  |  |
|                   |             | 6               | Polygon | 1643712  | 1633015          | NHDFlowline | 0.0         | Σ          | Statistics                           |          |  |  |
|                   | - Kal       | 7               | Polygon | 1643751  | 1628255          | NHDFlowline | 9.4         |            |                                      | 1        |  |  |
|                   | 2m          | 8               | Polygon | 1643752  | 1633027          | NHDFlowline | 0.0         |            | Statistics                           |          |  |  |
| all other values> | 1.          | ( <u> </u>      | Delveen | 4649047  | 1000000          | MUDEloudino | · ^         |            |                                      |          |  |  |
| HUC_10            | 1.00        |                 |         |          |                  |             |             |            | Generates a report of statistics for | r        |  |  |
| 1210020301        | 1882        | 14 4            | • • •   |          | ut of 555 Select | ted)        |             |            | field. This command is disabled it   | 1C<br>:4 |  |  |
| 1210020302        | (           | Catchment       |         |          |                  |             |             |            | this field is not numeric. If any of | e<br>F   |  |  |
| 1210020303        | rinment     |                 |         |          |                  |             | 1001151     |            | the records in the table are         |          |  |  |
| 1210020304        | (on St      | ( )             | 9       | ity Sche | rtz              | har         | The         | ×          | currently selected, statistics will  |          |  |  |
| 1210020305        | al Area     | 524             | - Co    | nueree   |                  | Guadalup    | e           | M          | only be generated for the selected   | d        |  |  |
| LandCover         | 1 Alexandre | 55              | SCO     | ilverse  | ang              |             |             | 100        | records.                             |          |  |  |

You can similarly summarize the attributes of **Flowline** feature class, such as the **LengthKm** attribute.

| C:\GISWR2015\Ex2\Soln\SanN G BaseData | LI        | bj National<br>Hist Pk | lanco              | State Park                    |      | A    | stin fen a                          |          | 5    |  |  |  |
|---------------------------------------|-----------|------------------------|--------------------|-------------------------------|------|------|-------------------------------------|----------|------|--|--|--|
| 🖃 🗹 Flowline                          | 1844      | Table                  |                    |                               |      |      |                                     |          |      |  |  |  |
| Q0001C                                | 1962 3    |                        |                    |                               |      |      |                                     |          |      |  |  |  |
|                                       | 1000      |                        |                    |                               |      |      |                                     |          |      |  |  |  |
|                                       | F 🖉 F     | Flowline × Sta         |                    |                               |      |      |                                     |          |      |  |  |  |
|                                       |           | RESOLUTION             | GNIS_ID            | GNIS_NAME                     | LENG | ГНКМ |                                     | WE 🔺     | trop |  |  |  |
|                                       | 8.84      | Medium                 | 1344268            | Plum Creek                    |      | 1    | Sort Ascending                      |          | 1    |  |  |  |
| <b>—</b> 115.960001 - 224.133         | 2. 60     | Medium                 | 1373135            | Clear Fork Plum Creek         | 1    | 7    | Sort Descending                     |          | See. |  |  |  |
| Catchment                             | Ken       | Medium                 | 1352181            | Big West Fork Plum Creek      |      |      | Advanted Section                    |          | 23   |  |  |  |
|                                       | 1995      | Medium                 | 1374036            | Hemphill Creek                | 1    |      | Advanced Softing                    |          | 1    |  |  |  |
|                                       | 1400      | Medium                 | 1331430            | Brushy Creek                  |      |      | Summarize                           |          | 12%  |  |  |  |
|                                       | 1000      | Medium                 | 1331658            | Bunton Branch                 |      | 5    | Chartistics                         |          | -    |  |  |  |
|                                       |           | Medium                 | 1332102            | Canoe Creek                   | 1    | 4    | Summarize                           | 1        | 2    |  |  |  |
| Subwatershed                          |           | Medium                 | 1333334            | Copperas Creek                |      |      | Samuel                              | <b>—</b> | ~    |  |  |  |
| all other values>                     | 2 m >     | Madium                 | 1004050            | Der Creek                     | 1    |      | Create a summary table grouped      |          | 1    |  |  |  |
| HUC_10                                | BYSA!     | •                      |                    |                               |      |      | by the values in this field. The    | •        | 26   |  |  |  |
| 1210020301                            | ( AND THE | 14 4                   | ) <b>&gt; &gt;</b> | 🔲 🔲   (0 out of 557 Selected) |      |      | dialog that appears lets you        |          | -    |  |  |  |
| 1210020302                            | 1.995.3 T | Flowline               |                    |                               |      |      | choose whether all the records will |          | 250  |  |  |  |
| 1210020303                            | roment    |                        | _                  |                               |      |      | selected records                    |          | 14   |  |  |  |
| 1210020304                            | on St     |                        | 9                  | ity Schertz                   | m    | ×    | Sector records.                     | 14.50    |      |  |  |  |

Use the Basemap to find the town of Wimberley near the upper end of the basin

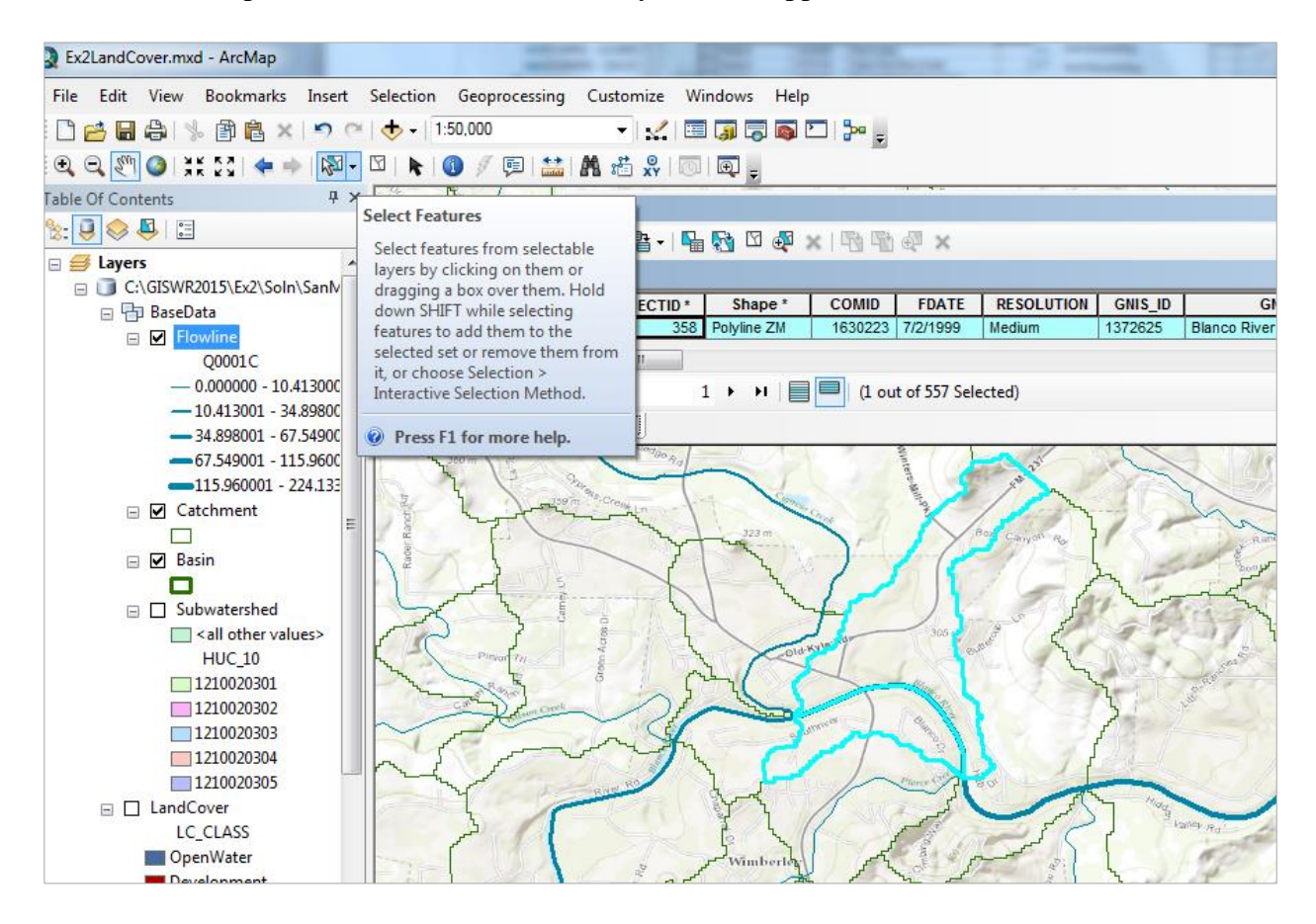

You can use the **Select** tool to select a flowline, such as the one labelled with **COMID** = 1630223 (be sure to expand the field so you can see all the numbers in it) as shown in the diagram. If you similarly select the Catchment in this area, you'll see

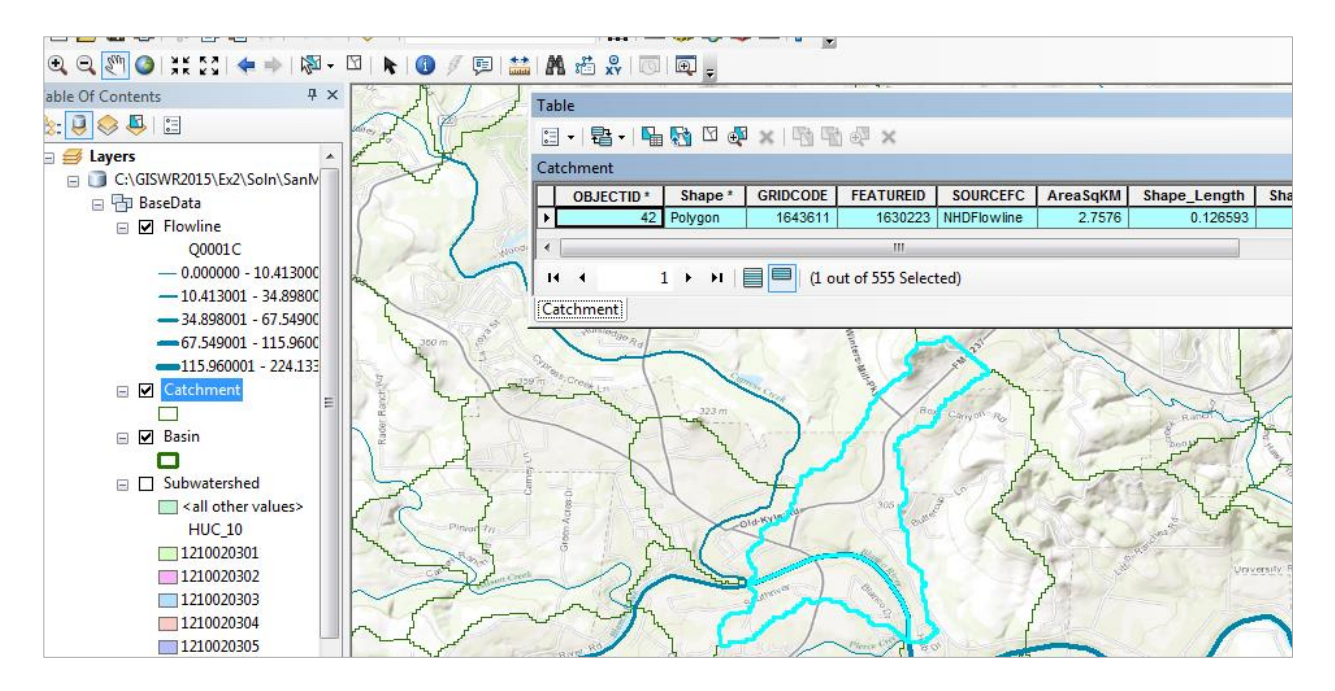

That the Catchment has FeatureID = 1630223. It is this COMID-FEATUREID association that makes the NHDPlus such a powerful dataset --- each stream feature has a unique area associated with it, and that is true over the whole United States. This is the basic association that we've used for the National Flood Interoperability Experiment.

Clear the Selected Features, and Zoom to Layer for the Basin feature class to get back the original extent of our map.

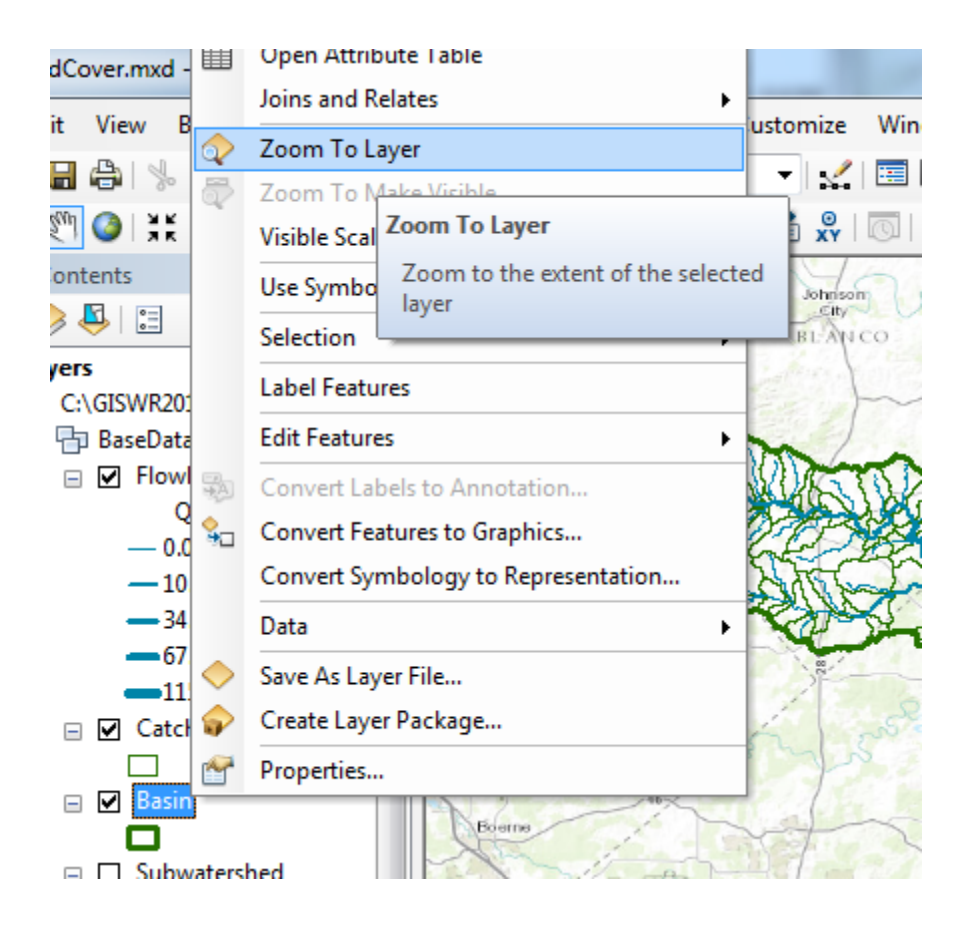

Now let's create a map and do some summarization of watershed attributes. Right click in the grey area at the top of ArcMap to the right of the menu bars. Open the **Draw** Toolbar

| _         |                       | (Beer |          | 3D Analyst                    |
|-----------|-----------------------|-------|----------|-------------------------------|
| Customize | ustomize Windows Help |       |          | Advanced Editing              |
| Toolba    | rs                    | •     |          | Animation                     |
| Extensi   | Extensions            |       |          | ApUtilities                   |
| Add-In    | Manager               |       |          | Arc Hydro Groundwater Toolbar |
| Custon    | nize Mode             |       |          | ArcScan                       |
| Style M   | lanager               |       |          | COGO                          |
| ArcMa     | n Ontions             |       |          | Data Driven Pages             |
|           |                       |       |          | Data Frame Tools              |
| 15 111 A  |                       |       |          | Distributed Geodatabase       |
| month     |                       |       | <b>~</b> | Draw                          |

And select a **Callout** tool

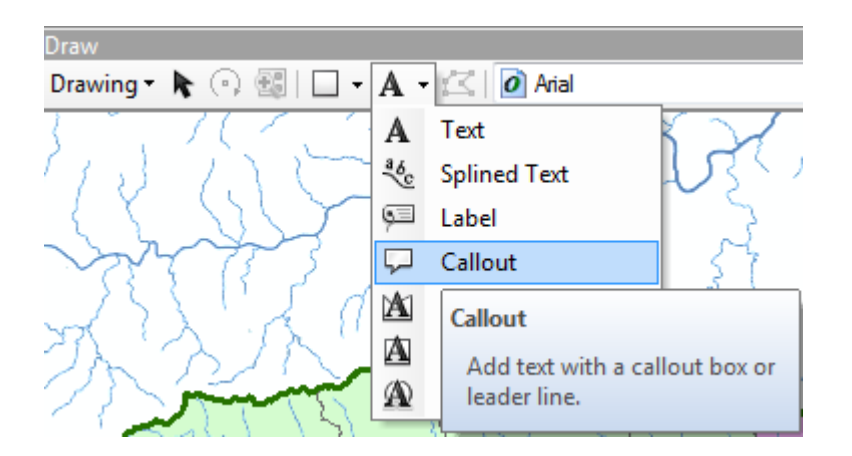

Click somewhere on the Blanco River and drag the callout away to create a connection with that point. Type in **Blanco River** as the text. Do the same for the other two main rivers in the map, the San Marcos River and Plum Creek.

Save your map document as Ex2Flow.mxd

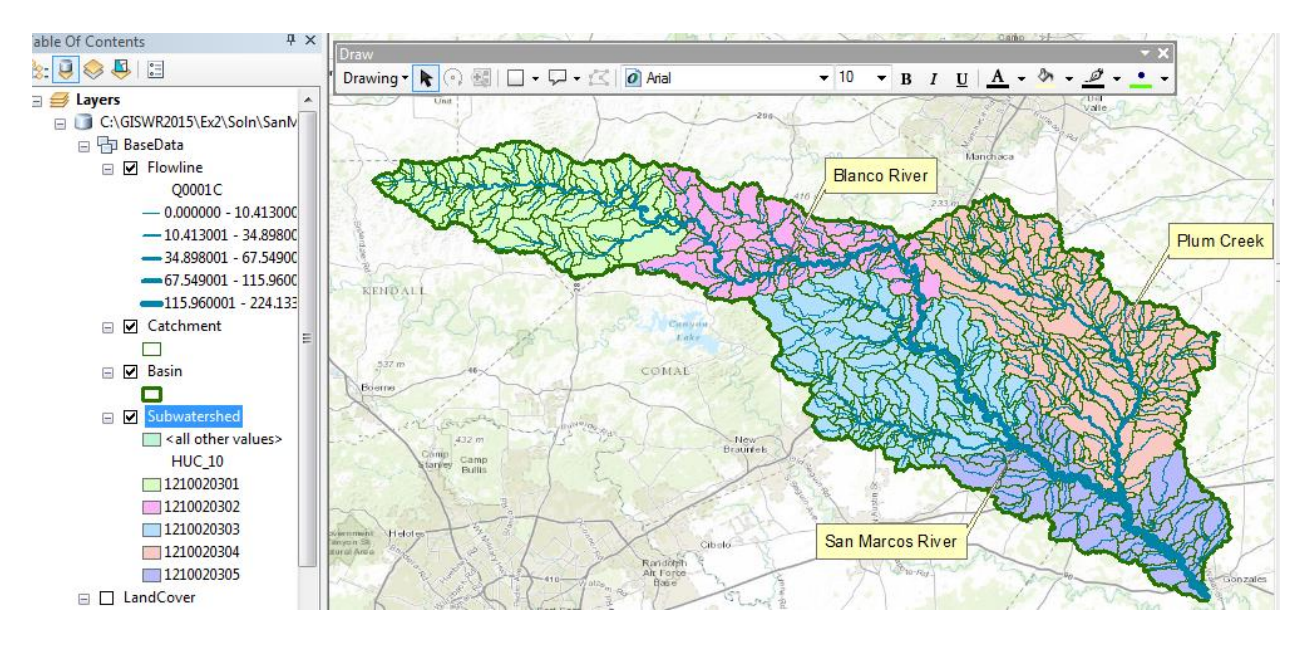

To be turned in: Make a map of the San Marcos basin with its labelled rivers. How many Catchments lie within this basin? What is their average area (Sq. Km)? How many Flowlines lie within this basin? What is their average length (Km)?

# **Creating a Point Feature Class of Stream Gages**

Now you are going to build a new Feature Class yourself of stream gage locations in the San Marcos basin. I have extracted information from the USGS site information at <u>http://waterdata.usgs.gov/tx/nwis/si</u>

| SiteID   | SiteName                   | Latitude    | Longitude   | DASqMile | MAFlow |
|----------|----------------------------|-------------|-------------|----------|--------|
| 08171000 | Blanco Rv at Wimberley, Tx | 29° 59' 39" | 98º 05' 19" | 355      | 142    |

| 08171300 | Blanco Rv nr Kyle, Tx           | 29° 58' 45" | 97° 54' 35" | 412  | 165 |
|----------|---------------------------------|-------------|-------------|------|-----|
| 08172400 | Plum Ck at Lockhart, Tx         | 29° 55' 22" | 97° 40' 44" | 112  | 49  |
| 08173000 | Plum Ck nr Luling, Tx           | 29º 41' 58" | 97º 36' 12" | 309  | 114 |
| 08172000 | San Marcos Rv at Luling, Tx     | 29° 39' 58" | 97º 39' 02" | 838  | 408 |
| 08170500 | San Marcos Rv at San Marcos, Tx | 29° 53' 20" | 97° 56' 02" | 48.9 | 176 |

#### (a) Define a table containing an ID and the long, lat coordinates of the gages

The coordinate data is in geographic degrees, minutes, & seconds. These values need to be converted to digital degrees, so go ahead and perform that computation for the 8 pairs of longitude and latitude values. This is something that has to be done carefully because any errors in conversions will result in the stations lying well away from the San Marcos basin. I suggest that you prepare an Excel table showing the gage longitude and latitude in degrees, minutes and seconds, convert it to long, lat in decimal degrees using the formula

Decimal Degrees (DD) = Degrees + Min/60 + Seconds/3600

Remember that West Longitude is negative in decimal degrees. Shown below is a table that I created. **Be sure to format the columns containing the Longitude and Latitude data in decimal degrees (LongDD and LatDD) so that they explicitly have Number format with 4 decimal places using Excel format procedures. Format the column SITEID as Text or it will not retain the leading zero in the SiteID data**. Add the additional information about the USGS SiteID, SiteName and Mean Annual Flow (MAF). Note the name of the worksheet that you have stored the data in. I have called mine **latlong.xlsx**. Close Excel before you proceed to ArcMap.

| SiteID   | SiteName                        | Latitude    | Longitude   | LatDeg | LatMin | LatSec | LongDeg | LongMin | LongSec | LatDD   | LongDD   | DASqMile | MAFlow |
|----------|---------------------------------|-------------|-------------|--------|--------|--------|---------|---------|---------|---------|----------|----------|--------|
| 08171000 | Blanco Rv at Wimberley, Tx      | 29° 59' 39" | 98° 05' 19" | 29     | 59     | 39     | 98      | 5       | 19      | 29.9942 | -98.0886 | 355      | 142    |
| 08171300 | Blanco Rv nr Kyle, Tx           | 29° 58' 45" | 97° 54' 35" | 29     | 58     | 45     | 97      | 54      | 35      | 29.9792 | -97.9097 | 412      | 165    |
| 08172400 | Plum Ck at Lockhart, Tx         | 29° 55' 22" | 97° 40' 44" | 29     | 55     | 22     | 97      | 40      | 44      | 29.9228 | -97.6789 | 112      | 49     |
| 08173000 | Plum Ck nr Luling, Tx           | 29º 41' 58" | 97º 36' 12" | 29     | 41     | 58     | 97      | 36      | 12      | 29.6994 | -97.6033 | 309      | 114    |
| 08172000 | San Marcos Rv at Luling, Tx     | 29° 39' 58" | 97º 39' 02" | 29     | 39     | 58     | 97      | 39      | 2       | 29.6661 | -97.6506 | 838      | 408    |
| 08170500 | San Marcos Rv at San Marcos, Tx | 29° 53' 20" | 97° 56' 02" | 29     | 53     | 20     | 97      | 56      | 2       | 29.8889 | -97.9339 | 48.9     | 176    |

# (b) Creating and Projecting a Feature Class of the Gages

(1) Open **ArcMap** and the **Ex2Flow.mxd** file you created earlier in this exercise. Select the add data button  $\blacklozenge$  and navigate to your Excel spreadsheet

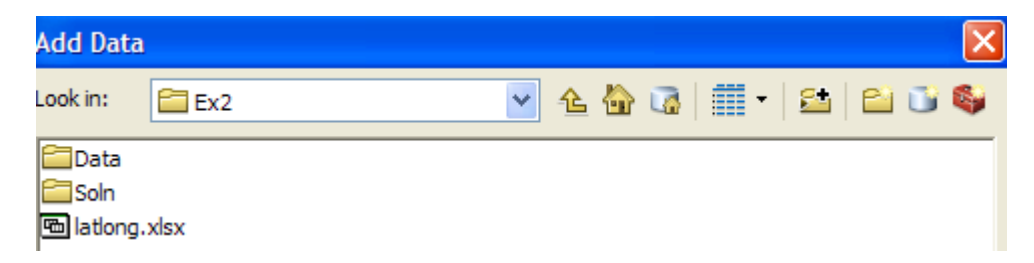

**Double click on the spreadsheet** to identify the individual worksheet within the spreadsheet that you want to add to ArcMap (it's a coincidence that they have the same name in this example and that is not necessary in general).

| Add Data               |                 |     |  |   |           | × |
|------------------------|-----------------|-----|--|---|-----------|---|
| Look in:               | 🖻 latlong.xlsx  | ▶ 🖒 |  | • | <b>21</b> |   |
| Ⅲ_xlnm#<br>Ⅲ latlong\$ | :Database<br>\$ |     |  |   |           |   |

Hit **Add** and your spreadsheet will be added to ArcMap. Pretty cool!! Its always been a struggle to add data from spreadsheets before and it seems like at ArcGIS 10, they have gotten this right. If you have trouble with this step, save the Excel file as a .csv format and add it that way.

| Ta | able         |              |        |        |        |         |         |         |           |            |          |        | ×  |
|----|--------------|--------------|--------|--------|--------|---------|---------|---------|-----------|------------|----------|--------|----|
| 0  |              |              |        |        |        |         |         |         |           |            |          |        |    |
| la | tlong\$      |              |        |        |        |         |         |         |           |            |          |        | ×  |
| Г  | Latitude     | Longitude    | LatDeg | LatMin | LatSec | LongDeg | LongMin | LongSec | LatDD     | LongDD     | DASqMile | MAFlow |    |
| Þ  | 29 39" 39"   | 98□ 05' 19"  | 29     | 59     | 39     | 98      | 5       | 19      | 29.994167 | -98.088611 | 355      | 142    |    |
|    | 29 58' 45"   | 97 🗆 54' 35" | 29     | 58     | 45     | 97      | 54      | 35      | 29.979167 | -97.909722 | 412      | 165    |    |
| E  | 29 0 55' 22" | 97 0 40' 44" | 29     | 55     | 22     | 97      | 40      | 44      | 29.922778 | -97.678889 | 112      | 49     |    |
| E  | 29 41' 58"   | 97 🗆 36' 12" | 29     | 41     | 58     | 97      | 36      | 12      | 29.699444 | -97.603333 | 309      | 114    |    |
| E  | 29 39' 58"   | 97 🗆 39' 02" | 29     | 39     | 58     | 97      | 39      | 2       | 29.666111 | -97.650556 | 838      | 408    |    |
| E  | 29 0 53' 20" | 97 056' 02"  | 29     | 53     | 20     | 97      | 56      | 2       | 29.888889 | -97.933889 | 48.9     | 176    |    |
| Γ  |              |              |        |        |        |         |         |         |           |            |          |        |    |
| 1  |              |              |        |        |        |         |         |         |           |            |          |        | Þ. |

Now we are going to convert the tabular data in the spreadsheet to points in the ArcMap display.

# (2) Right click on the new table, latlong\$, and select Display XY Data

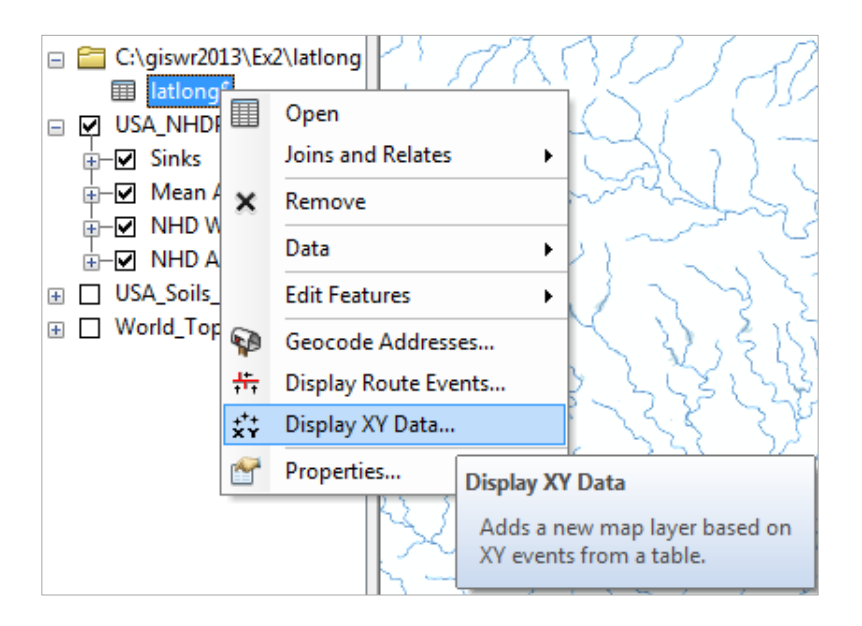

(3) Set the X Field to **LongDD**, the Y Field to **LatDD**, Note that by default a GCS\_North\_American\_1983 coordinate system is chosen. This is correct for this dataset. You could use Edit to change it if the coordinate system of the input data was different.

| Display XY Data                                             |                                                 |                                | ×                    |
|-------------------------------------------------------------|-------------------------------------------------|--------------------------------|----------------------|
| A table containin<br>map as a layer                         | g X and Y coor                                  | dinate data can                | be added to the      |
| Choose a table fr                                           | rom the map o                                   | r browse for and               | ther table:          |
| Sheet1\$                                                    |                                                 |                                | _ 6                  |
| Specify the field                                           | ds for the X, Y                                 | and Z coordinat                | es:                  |
| X Field:                                                    | LonDD                                           |                                | •                    |
| Y Field:                                                    | LatDD                                           |                                | •                    |
| Z Field:                                                    | <none></none>                                   |                                | -                    |
| Coordinate Sys<br>Description:<br>Geographic C<br>Name: GCS | tem of Input (<br>oordinate Sys<br>North_Americ | Coordinates<br>tem:<br>an_1983 |                      |
|                                                             |                                                 |                                | 4                    |
| Show Detai                                                  | ils                                             |                                | Edit                 |
| 📝 Warn me if th                                             | e resulting lay                                 | er will have restr             | ricted functionality |
| About adding XY                                             | <u>data</u>                                     | ОК                             | Cancel               |

Hit **OK**, to complete it and you'll get a warning message about your table not having an ObjectID. Just hit Ok and and voila! Your gage points show up on the map right along the San Marcos River just like they should. Magic. I remember the first time I did this I was really thrilled. This stuff really works. I can create data points myself! If you don't see any points, don't be dismayed. Check back at your spreadsheet to make sure that the correct X field and Y field have been selected as the ones that have your data in decimal degrees.

Now let's store these points in our geodatabase as a real feature class, called **Gages**. Right click on **Latlong\$Events** (or possibly Sheet1\$events) and **Export Data** to convert the points into a **Gages** feature class in the San Marcos Geodatabase, as you did earlier with Basin and Watershed.

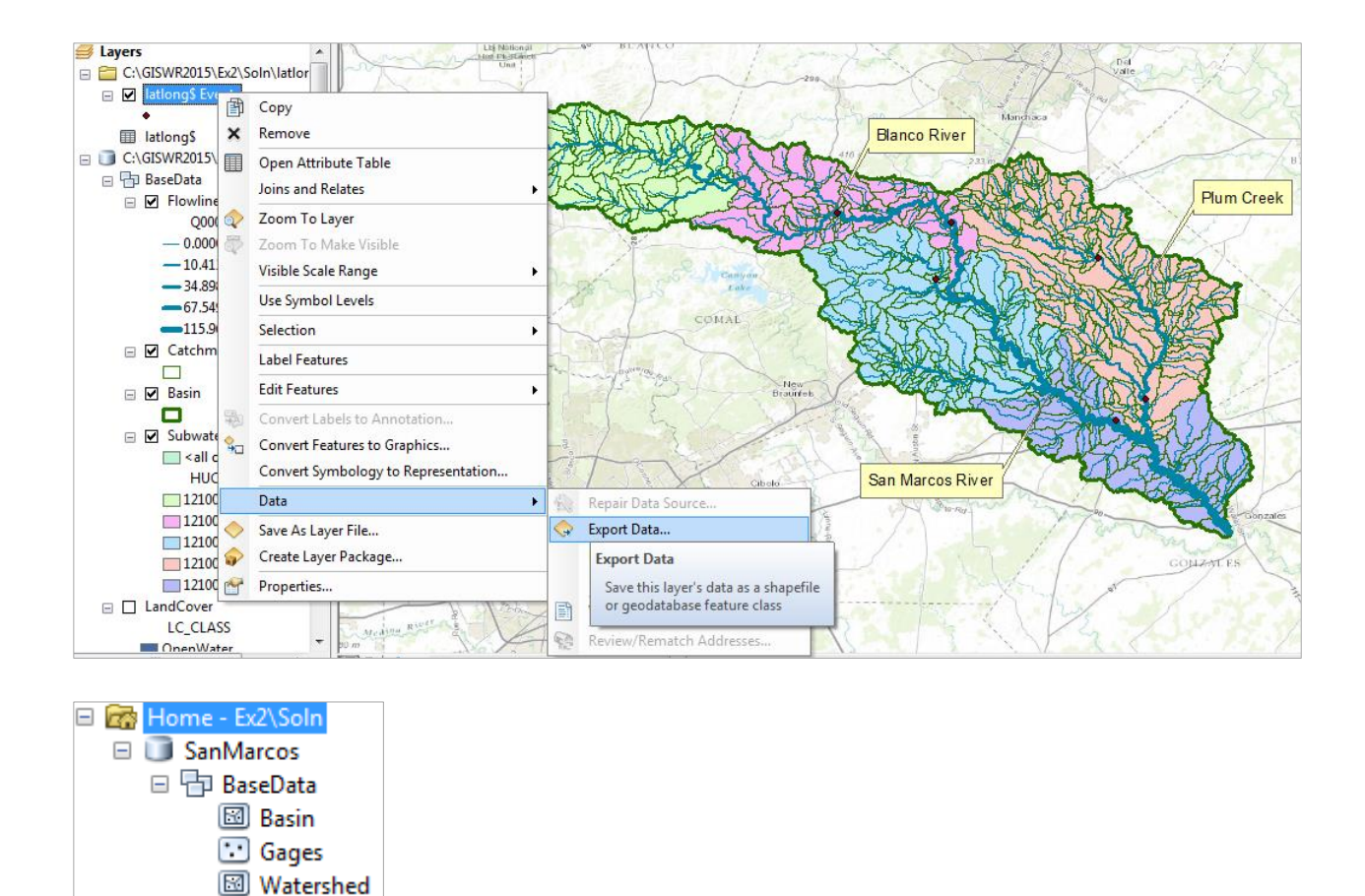

Add the resulting Gages to your map and recolor and resize them so you can see them clearly.

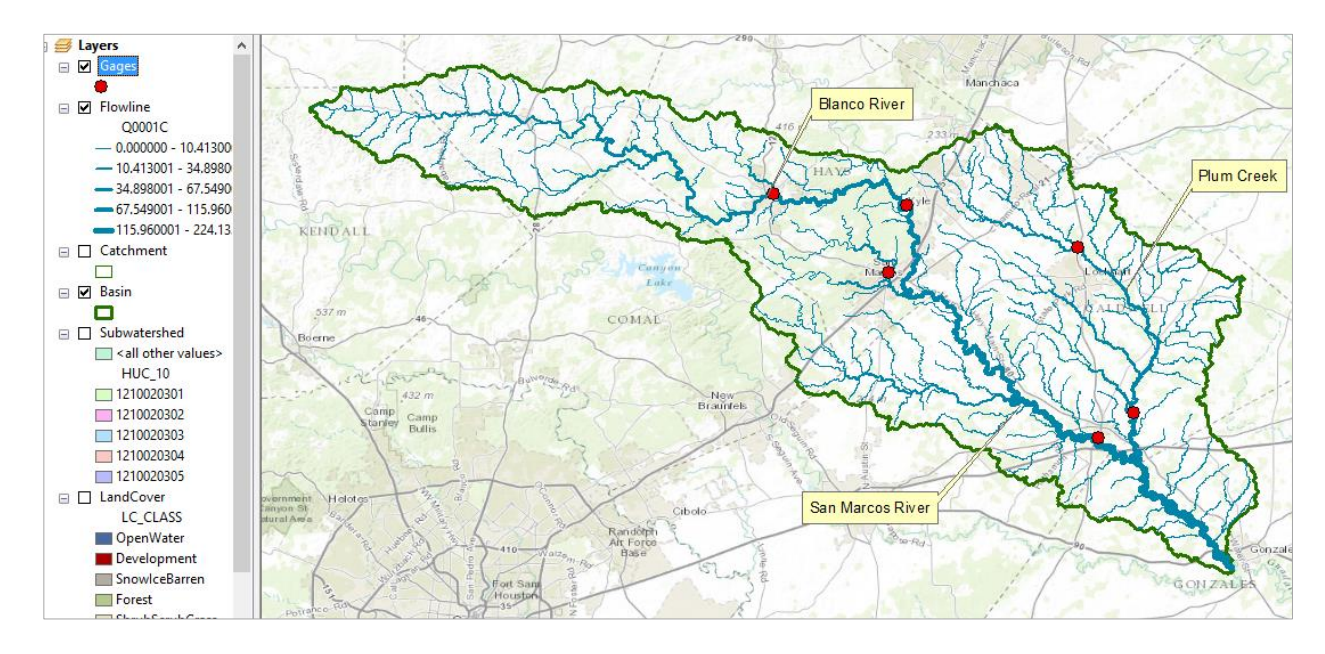

Now let's label the Gages with their Names. Right click on the **Gage** feature class and click on **Label Features**. You'll see some labels show up in small lettering. It can occur that some

labels don't show up because they display where you've got your Watershed Callouts created earlier. Drag those Callout boxes to another location and the gage labels will appear.

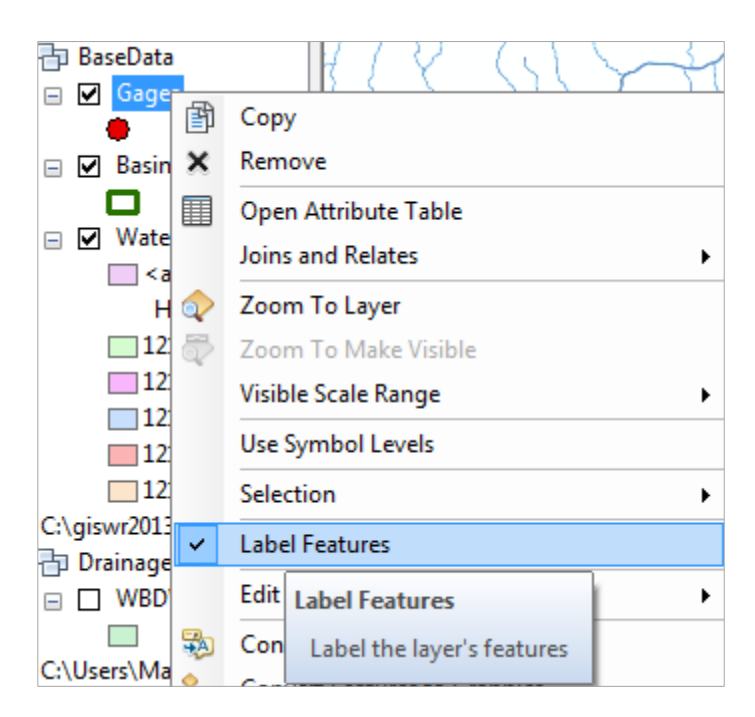

To resize the labels, right click on **Gage** and select **Properties/ Labels**, and then select 12 point type.

| ayer Properties             | <u>-</u>                     |                        |                                                 |                     |
|-----------------------------|------------------------------|------------------------|-------------------------------------------------|---------------------|
| General Source Select       | tion Display Symbolog        | y Fields Definition Qu | ery Labels                                      | Joins & Relates Tir |
| Label features in this      | layer                        |                        |                                                 |                     |
| Method:                     | abel all the features the sa | me way.                | -                                               |                     |
| Text String<br>Label Field: | SiteName                     | incu.                  | •                                               | Expression          |
| Text Symbol                 |                              |                        |                                                 |                     |
| AaB                         | BbYyZz                       | Arial                  | <ul> <li>▼ 12</li> <li>▼</li> <li>10</li> </ul> |                     |
| Other Options               | nerties Cos                  | Pre                    | -defin 11<br>12<br>14                           | tyle                |

Open the **Attribute Table** of the **Gages**, and right click on the fields that you really don't need to see and hide them.

| 1         | Sort Ascending                                                              |  |  |  |  |  |  |  |  |
|-----------|-----------------------------------------------------------------------------|--|--|--|--|--|--|--|--|
|           | Sort Descending                                                             |  |  |  |  |  |  |  |  |
|           | Advanced Sorting                                                            |  |  |  |  |  |  |  |  |
|           | Summarize                                                                   |  |  |  |  |  |  |  |  |
| Σ         | Statistics                                                                  |  |  |  |  |  |  |  |  |
| <b>**</b> | Field Calculator                                                            |  |  |  |  |  |  |  |  |
|           | Calculate Geometry                                                          |  |  |  |  |  |  |  |  |
|           | Turn Field Off                                                              |  |  |  |  |  |  |  |  |
|           | Freezo/Unfreezo Column                                                      |  |  |  |  |  |  |  |  |
| ×         | Turn Field Off                                                              |  |  |  |  |  |  |  |  |
| 889       | Turns this field off so it is not<br>shown here or in any other<br>dialogs. |  |  |  |  |  |  |  |  |

Make a display like that shown below.

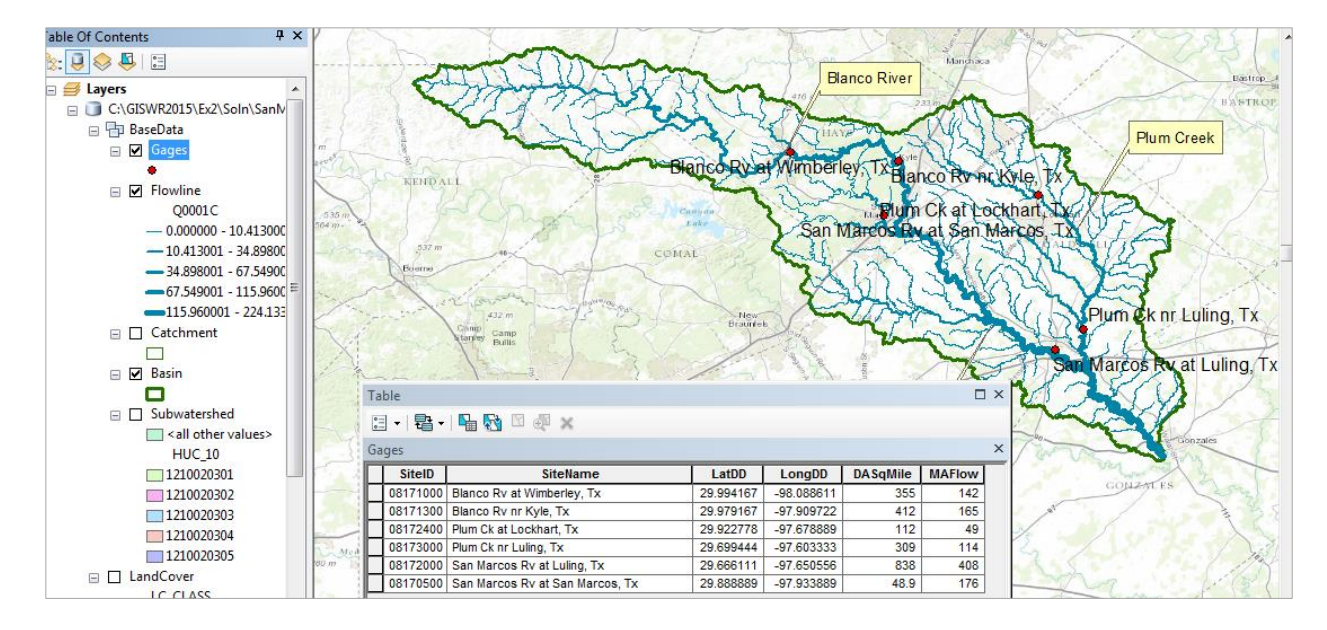

# Linear Referencing the Stream Gages

Now, let's locate the gages on the Flowlines. Zoom in to the location of the Blanco River at Wimberley and query the Flowline there. You'll see it has a **ReachCode** value of **12100203000084**. This means that it is river segment 84 in the HUC8 Subbasin 12100203. The EPA and USGS have similarly labelled all the river and stream reaches in the nation.

| Identify                                                    |                                                              | ×                                       | -                 |
|-------------------------------------------------------------|--------------------------------------------------------------|-----------------------------------------|-------------------|
| Identify from:                                              | <top-most layer=""></top-most>                               | • 12 - 12 - 12 - 12 - 12 - 12 - 12 - 12 |                   |
| ⊡ - Flowline<br>Blanco                                      | River                                                        | K                                       | Annual Providence |
|                                                             |                                                              |                                         | Planca            |
| Location:                                                   | -98.086562 29.993972 Decimal Degrees                         |                                         |                   |
| Field                                                       | Value                                                        | - 7-                                    | + Ra              |
| OBJECTID                                                    | 358                                                          | - Stalve                                | h                 |
| Shape                                                       | Polyline ZM                                                  | -                                       | STO N             |
| COMID                                                       | 1630223                                                      | imberley                                | YARGUM            |
| EDATE                                                       | 7/2/1999                                                     |                                         | Diana             |
| FUATE                                                       |                                                              |                                         |                   |
| RESOLUTION                                                  | Medium                                                       | 2                                       | A Start Start     |
| RESOLUTION<br>GNIS_ID                                       | Medium<br>1372625                                            | - 51                                    | 255               |
| RESOLUTION<br>GNIS_ID<br>GNIS_NAME                          | Medium<br>1372625<br>Blanco River                            | - 53                                    | - Cont            |
| RESOLUTION<br>GNIS_ID<br>GNIS_NAME<br>LENGTHKM              | Medium<br>1372625<br>Blanco River<br>2.055                   | 53                                      | and the second    |
| RESOLUTION<br>GNIS_ID<br>GNIS_NAME<br>LENGTHKM<br>REACHCODE | Medium<br>1372625<br>Blanco River<br>2.055<br>12100203000084 |                                         | and the second    |

Use Search to locate Linear Referencing tools and select Locate Features Along Routes

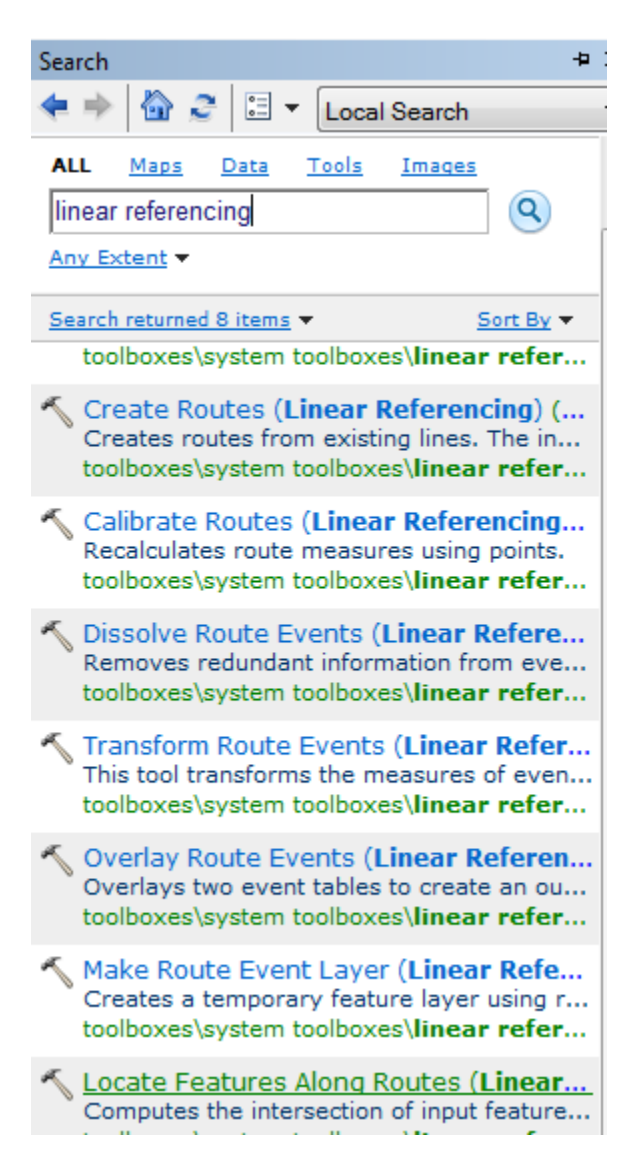

Fill out the resulting table as shown:

| Input Features                       |              |     |        |   | _        |
|--------------------------------------|--------------|-----|--------|---|----------|
| Gages                                |              |     |        | - | <b>2</b> |
| Input Route Features                 |              |     |        |   |          |
| Flowline                             |              |     |        | - | <b>2</b> |
| Route Identifier Field               |              |     |        |   |          |
| REACHCODE                            |              |     |        |   | •        |
| Search Radius                        |              |     |        |   |          |
|                                      |              | 200 | Meters |   | •        |
| Output Event Table                   |              |     |        |   |          |
| C:\GISWR2015\Ex2\Soln\SanMarcos      | gdb\Address  |     |        |   | 2        |
| Output Event Table Properties        |              |     |        |   |          |
| Route Identifier Field               |              |     |        |   |          |
| ReachCode                            |              |     |        |   | •        |
| EventType                            |              |     |        |   |          |
| POINT                                |              |     |        |   | -        |
|                                      |              |     |        |   |          |
| Measure Field                        |              |     |        |   |          |
| MEAS                                 |              |     |        |   | •        |
| To-Measure Field                     |              |     |        |   |          |
|                                      |              |     |        |   | -        |
|                                      |              |     |        |   |          |
| Keep only the closest route location | n (optional) |     |        |   |          |
|                                      |              |     |        |   |          |

And you'll see a table called **Address** show up in your map display that has ReachCode and Measure locations for all your gages. This "addresses" them on the nation's stream network so that we know where they are.

| <pre> <all other="" values=""><br/>HUC_10<br/>1210020301<br/>1210020302<br/>1210020303<br/>1210020304<br/>1210020305<br/>LandCover<br/>LC_CLASS<br/>OpenWater</all></pre> | r gathleben Rd |            |                | Rade      | Rd        | 3<br>Wimbe | A rley   | Blanco Rv at Wimberley, Tx  | Contraction of the second | a stand to |   |
|----------------------------------------------------------------------------------------------------|----------------|------------|----------------|-----------|-----------|------------|----------|-----------------------------|---------------------------|------------|---|
| Development                                                                                                    |                | Table      |                |           |           |            |          |                             |                           |            | 1 |
| SnowIceBarren                                                                                                    |                |            |                |           |           |            |          |                             |                           |            | 1 |
| Forest                                                                                                    |                |            | KA CH Gim M    |           |           |            |          |                             |                           | -          | 1 |
| ShrubScrubGrass                                                                                                    |                | Address    |                |           |           |            |          |                             |                           | ×          | 1 |
| Agriculture                                                                                                    |                | OBJECTID * | ReachCode      | MEAS      | Distance  | GageNo     | SiteID   | SiteName                    | Latitude                  | TU         |   |
| Wetland                                                                                                    | IPN            | • 1        | 12100203000084 | 68.589916 | -0.000408 | 6          | 08171000 | Blanco Rv at Wimberley, Tx  | 29 59' 39"                | 98:        |   |
| Summary                                                                                                    | 1              | 2          | 12100203000077 | 48.807631 | -0.00006  | 5          | 08171300 | Blanco Rv nr Kyle, Tx       | 29 58' 45"                | 97:        |   |
| Address                                                                                                    | 55             | 3          | 12100203000028 | 94.669251 | 0.000367  | 4          | 08172400 | Plum Ck at Lockhart, Tx     | 29 55' 22"                | 97:        |   |
| C\GISWR2015\Ev2\Solp\latlor                                                                                                    |                | 4          | 12100203000015 | 17.618976 | -0.0004   | 2          | 08173000 | Plum Ck nr Luling, Tx       | 29 41' 58"                | 97:        |   |
|                                                                                                    | 1785           | 5          | 12100203000050 | 79.925134 | -0.000184 | 3          | 08172000 | San Marcos Rv at Luling, Tx | 29 39' 58"                | 97:        |   |

| OpenWater                       |                | A A                   | R. SUF         | Ex >        |             |        | A        |                         |  |  |  |
|---------------------------------|----------------|-----------------------|----------------|-------------|-------------|--------|----------|-------------------------|--|--|--|
| SnowIceBarren                   |                | able<br>🗐 🗸   📑 🗸   🏊 | <b>N</b> 1 4 × |             |             |        |          |                         |  |  |  |
| Forest<br>ShrubScrubGrass  ■    | A              | Address               |                |             |             |        |          |                         |  |  |  |
| Agriculture                     |                | OBJECTID *            | ReachCode      | MEAS        | Distance    | GageNo | SiteID   | SiteNa                  |  |  |  |
| Wetland                         | RN             | • 1                   | 12100203000084 | 68.589916   | -0.000408   | 6      | 08171000 | Blanco Rv at Wimberley  |  |  |  |
| Summary                         | and the second | 2                     | 12100203000077 | 48.807631   | -0.00006    | 5      | 08171300 | Blanco Rv nr Kyle, Tx   |  |  |  |
| Addre                           | SPT            | 3                     | 12100203000028 | 94.669251   | 0.000367    | 4      | 08172400 | Plum Ck at Lockhart, Tx |  |  |  |
| Ch GISWE Open                   |                | 4                     | 12100203000015 | 17.618976   | -0.0004     | 2      | 08173000 | Plum Ck nr Luling, Tx   |  |  |  |
| C. (015W)     Loins and Relates |                | 5                     | 12100203000050 | 79.925134   | -0.000184   | 3      | 08172000 | San Marcos Rv at Lulin  |  |  |  |
|                                 |                | 6                     | 12100203000131 | 83.03968    | -0.000417   | 1      | 08170500 | San Marcos Rv at San    |  |  |  |
| • X Remove                      |                | •                     |                | 111         |             |        |          |                         |  |  |  |
| World_Tq     Data               | •              | IA A _ 1              | 1 🔸 🖬 📃 🗖      | (0 out of 6 | 5 Selected) |        |          |                         |  |  |  |
| Edit Fea Display Ro             | oute Event     | ts                    |                |             |             |        |          |                         |  |  |  |
| Geococ Adds a n                 | ents from a    | yer based on          |                |             |             |        |          |                         |  |  |  |
| 🕂 Display                       |                |                       |                |             |             |        |          |                         |  |  |  |

| Display Route Events                                                                                                    |  |  |  |  |  |  |  |  |
|----------------------------------------------------------------------------------------------------|--|--|--|--|--|--|--|--|
| Route events are objects with locations measured along routes. A table<br>containing route events can be added to the map as a layer. |  |  |  |  |  |  |  |  |
| Specify the routes referenced by the events in the table                                                                              |  |  |  |  |  |  |  |  |
| Route Reference: Flowline                                                                                                    |  |  |  |  |  |  |  |  |
| Route Identifier: REACHCODE                                                                                                    |  |  |  |  |  |  |  |  |
| Specify the table containing the route events                                                                                         |  |  |  |  |  |  |  |  |
| Choose a table from the map or browse for another table.                                                                              |  |  |  |  |  |  |  |  |
| Event Table:                                                                                                    |  |  |  |  |  |  |  |  |
| ReachCode                                                                                                    |  |  |  |  |  |  |  |  |
| Choose the type of events the table contains:                                                                                         |  |  |  |  |  |  |  |  |
| <u> <u> P</u>oint Events: Occur at a precise location along a route </u>                                                              |  |  |  |  |  |  |  |  |
| $\bigcirc$ Line Events: Define a discontinuous portion of a route                                                                     |  |  |  |  |  |  |  |  |
| Choose the measure field for point events:                                                                                            |  |  |  |  |  |  |  |  |
| Measure: MEAS -                                                                                                    |  |  |  |  |  |  |  |  |
|                                                                                                    |  |  |  |  |  |  |  |  |
| Choose the offset field. Events can be offset from their routes.                                                                      |  |  |  |  |  |  |  |  |
| Offset:                                                                                                    |  |  |  |  |  |  |  |  |
| Wam me if the resulting layer will have restricted functionality                                                                      |  |  |  |  |  |  |  |  |
| Advanced Options OK Cancel                                                                                                    |  |  |  |  |  |  |  |  |

I have colored in the resulting Address Events in Green and used the Attribute Selection on Flowlines to select those with ReachCode = 12100203000084. The Measure value of 68.59 for this location means that the Green point is 68.59 % of the distance upstream from the downstream end of this flowline (the flow goes from left to right in this picture). As you can see, the Address Event is located right on the Flowline, not a little way off as the latitude and longitude of the gage would have indicated (and these values might be at the gage house which is a little way from the stream itself. In this manner, you can see how Linear Referencing provides precise location on the stream network of stream gages or other point features (you can also do Linear Referencing for line features that stretch from one point on a line to another).

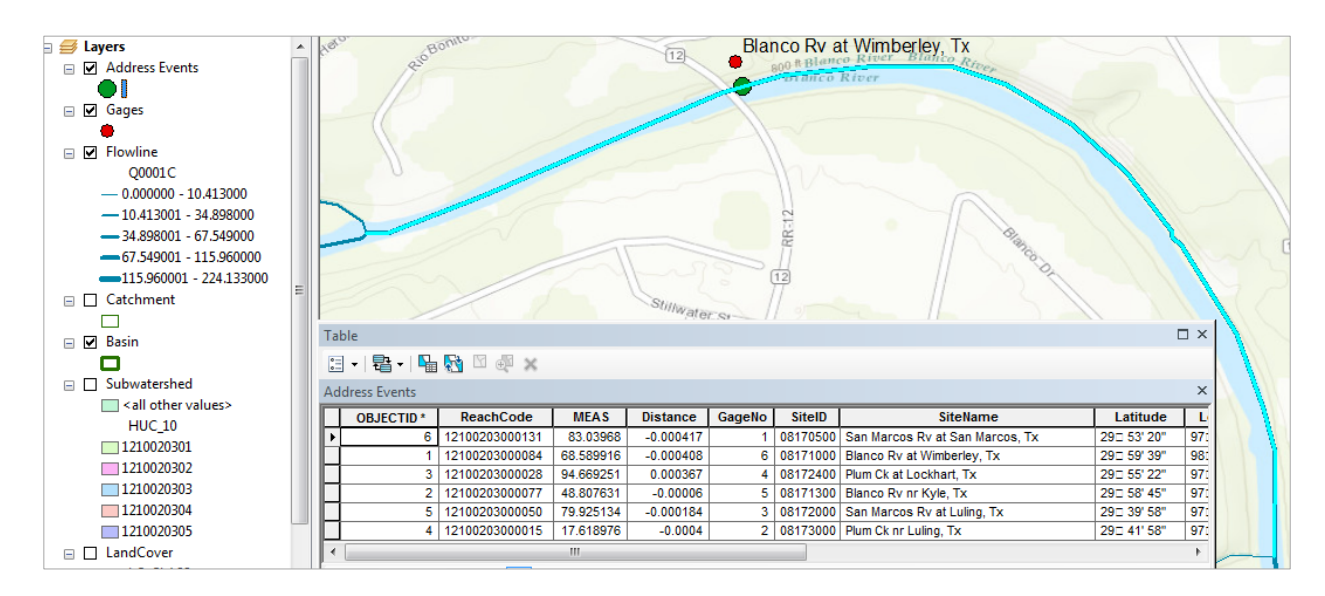

Save your map as **Ex2Gages.mxd**.

# Flow Data for the Blanco River

Open the CUAHSI data viewer <u>http://data.cuahsi.org</u> Enter the location Wimberley, Texas in the box in the upper left corner.

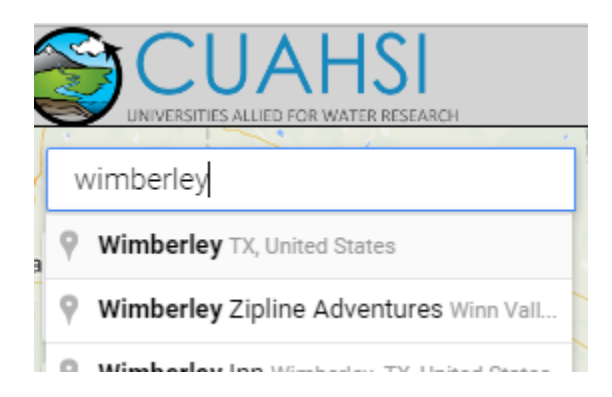

In the top right hand corner, select a Date Range of May 1, 2015 to present

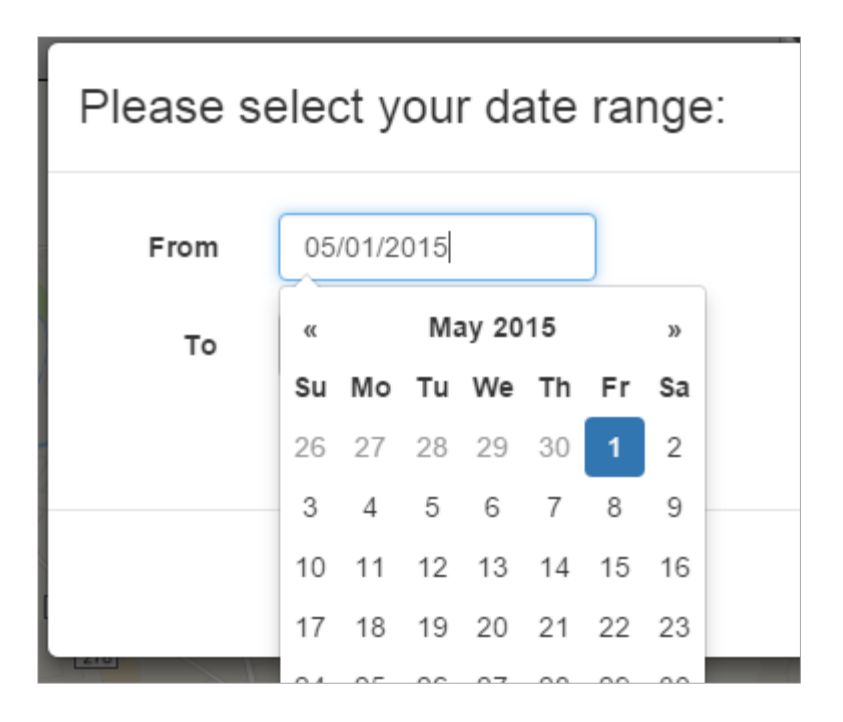

So the Date Range is set at:

| Select Date Range |            |  |  |  |  |  |  |  |
|-------------------|------------|--|--|--|--|--|--|--|
| From: 05/01/2015  |            |  |  |  |  |  |  |  |
| то:               | 09/10/2015 |  |  |  |  |  |  |  |
|                   |            |  |  |  |  |  |  |  |
| Select Keyword(s) |            |  |  |  |  |  |  |  |

Select a Keyword for **Discharge** 

| Please select your Keyword(s)<br>(No selection searches all) |                        |      |  |  |  |  |  |  |  |  |
|--------------------------------------------------------------|------------------------|------|--|--|--|--|--|--|--|--|
| Most Common Full List                                        |                        |      |  |  |  |  |  |  |  |  |
| Actual Evaporation                                           | Precipitation          |      |  |  |  |  |  |  |  |  |
| Air Temperature                                              | Snow Water Equivalent  |      |  |  |  |  |  |  |  |  |
| 🗹 Discharge                                                  | Soil Moisture          |      |  |  |  |  |  |  |  |  |
| Dissolved Oxygen                                             | Specific Conductance   |      |  |  |  |  |  |  |  |  |
| Groundwater Level                                            | Total Suspended Solids |      |  |  |  |  |  |  |  |  |
| Nutrient                                                     | Water Temperature      |      |  |  |  |  |  |  |  |  |
| 🔲 pH                                                         |                        |      |  |  |  |  |  |  |  |  |
|                                                              |                        |      |  |  |  |  |  |  |  |  |
|                                                              |                        | Save |  |  |  |  |  |  |  |  |

Select a Data Service

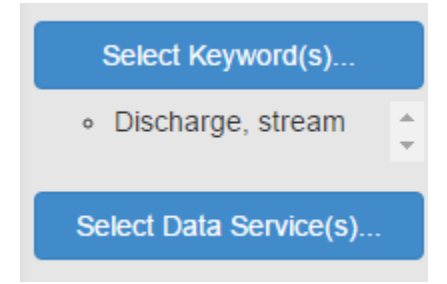

Put **NWIS** in the Search Box in the top right hand side and select **NWIS Unit Values** as your data service (real-time instantaneous data).

| Click to select Data Services       ×         (No selection searches all)       Select all non-gridded data services. |                             |                         |  |        |     |          |   |            |        |    |      |
|----------------------------------------------------------------------------------------------------|-----------------------------|-------------------------|--|--------|-----|----------|---|------------|--------|----|------|
| Show 10 • entries                                                                                                    | Clear Selection(            | 5)                      |  |        |     |          |   | Search: N\ | VIS    |    |      |
| Organization                                                                                                    | $\stackrel{\wedge}{\nabla}$ | Title                   |  | Sites  | ÷ v | ariables | ¢ | Values     | 4      | ID | ÷    |
| U.S. Geological Survey                                                                                                |                             | NWIS Daily Values       |  | 34841  | 48  | 4        |   | 387092632  |        | 1  |      |
| U.S. Geological Survey                                                                                                |                             | NWIS Ground Water Level |  | 232505 | 15  |          |   | 1960785    |        | 8  |      |
| U.S. Geological Survey                                                                                                |                             | NWIS Unit Values        |  | 137915 | 14  | 13       |   | 30961052   |        | 3  |      |
| Organization                                                                                                    |                             | Title                   |  | Sites  | v   | ariables |   | Values     |        | ID |      |
| Showing 1 to 3 of 3 entries                                                                                           | (filtered from 102 f        | otal entries)           |  |        |     |          |   | Pr         | evious | 1  | Next |

Search the map and you'll see the gage at Wimberley highlighted

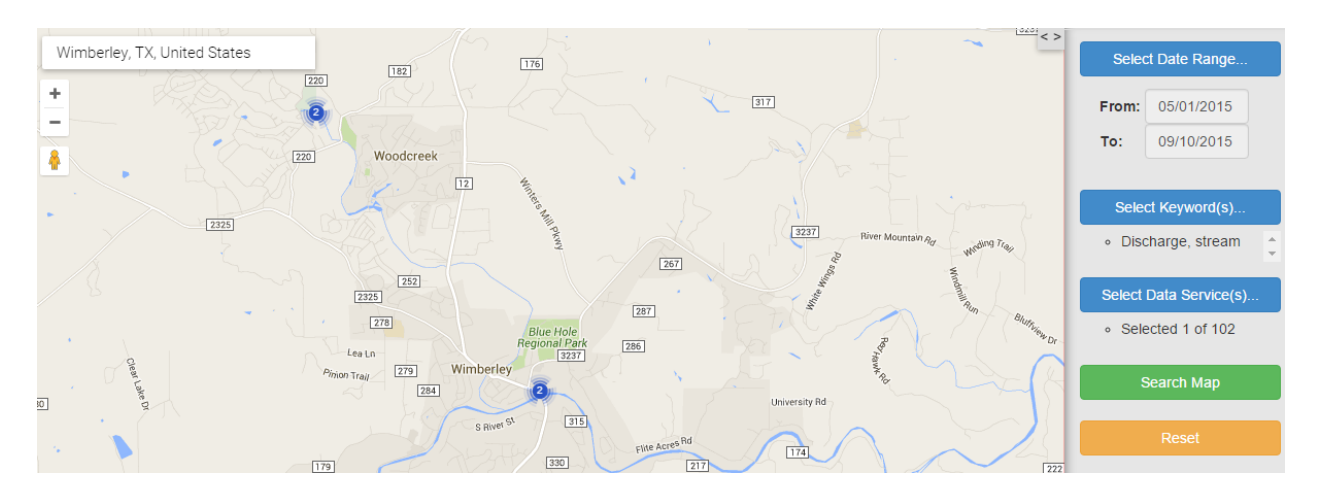

Click on the gage and select one of the two series that are listed and hit Process Selection

| List of Timeseries near: 134 Malone Dr, Wimberley, TX 78676, USA<br>To zip one or more data files, please click the associated table row(s) and then click the 'Process Selections' button. |   |                      |                             |                    |    |                                  |                        |               |    |               |
|----------------------------------------------------------------------------------------------------|---|----------------------|-----------------------------|--------------------|----|----------------------------------|------------------------|---------------|----|---------------|
| Show 10 • entries Select Top 25? Clear Selection(s) Process Selection Search:                                                                                                    |   |                      |                             |                    |    |                                  |                        |               |    |               |
| Organization                                                                                                    | • | Service Name         | $\stackrel{\wedge}{\nabla}$ | Keyword            | \$ | Variable Name                    | $\stackrel{\wedge}{=}$ | Site Code     | ÷  | Variable Code |
| U.S. Geological Survey                                                                                                    |   | NWISUV               |                             | Discharge, stream  |    | Discharge, cubic feet per second |                        | NWISUV:081710 | 00 | NWISUV:00060  |
| U.S. Geological Survey                                                                                                    |   | NWISUV               |                             | Discharge, stream  |    | Discharge, cubic feet per second |                        | NWISUV:081710 | 00 | NWISUV:00060  |
| •                                                                                                    |   |                      |                             |                    |    |                                  |                        |               |    |               |
| Filter by: Organization                                                                                                    | • | Filter by: Service N | ame 🔻                       | Filter by: Keyword | ¥  | Filter by: Variable Name         | ۲                      | SiteCode      |    | VariableCode  |
| Showing 1 to 2 of 2 entries Previous 1 Next                                                                                                    |   |                      |                             |                    |    |                                  |                        |               |    |               |

You can see the progress of your download request in the Download Manager

You'll get a local Excel file downloaded to your computer. Open this and select the **Local Time** and **Discharge** fields

| 1 | А                | В                 | С         | D         | E     |
|---|------------------|-------------------|-----------|-----------|-------|
|   | Organization     | SourceDescription | SourceLin | VariableN | VarU  |
|   | unknown          | unknown           | unknown   | Discharge | unkn  |
|   | UTCTimeStamp     | LocalTimestamp    | UTCOffset | Value     | Value |
|   | 5/1/2015 0:00    | 5/1/2015 0:00     | 0         | 67        |       |
|   | 5/1/2015 0:15    | 5/1/2015 0:15     | 0         | 67        |       |
|   | 5/1/2015 0:30    | 5/1/2015 0:30     | 0         | 67        |       |
|   | 5/1/2015 0:45    | 5/1/2015 0:45     | 0         | 67        |       |
|   | 5/1/2015 1:00    | 5/1/2015 1:00     | 0         | 67        |       |
|   | 5/1/2015 1:15    | 5/1/2015 1:15     | 0         | 67        |       |
| ) | 5/1/2015 1:30    | 5/1/2015 1:30     | 0         | 67        |       |
|   | 5/1/2015 1:45    | 5/1/2015 1:45     | 0         | 67        |       |
| ! | 5/1/2015 2:00    | 5/1/2015 2:00     | 0         | 67        |       |
| 1 | 5/1/2015 2:15    | 5/1/2015 2:15     | 0         | 67        |       |
| ŀ | 5/1/2015 2:30    | 5/1/2015 2:30     | 0         | 67        |       |
|   | E la locate o de | 5 /4 /2004 5 2 45 | ~         |           |       |

Format the cells in the first column to show Date/Time

| Α                | В          | С           | I   |
|------------------|------------|-------------|-----|
| LocalTimestamp   | Discharge, | , cubic fee | per |
| 5/1/15 12:00 AM  | 67         |             |     |
| 5/1/15 12:15 AM  | 67         |             |     |
| 5/1/15 12:30 AM  | 67         |             |     |
| 5/1/15 12:45 AM  | 67         |             |     |
| 5/1/15 1:00 AM   | 67         |             |     |
| 5/1/15 1:15 AM   | 67         |             |     |
| 5/1/15 1:30 AM   | 67         |             |     |
| E /1 /1E 1.4E AM | 67         |             | -   |

And plot a chart of the flow of the Blanco River at Wimberley

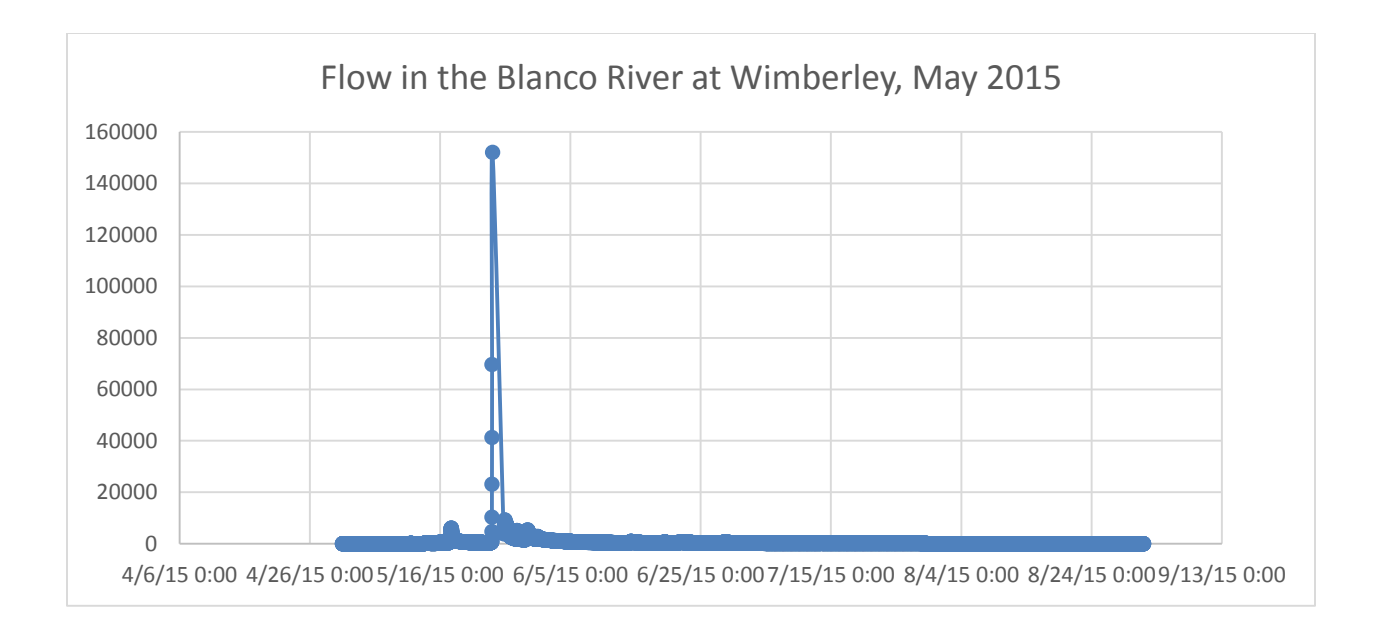

To be turned in. Make a map showing the labeled gages and their attribute table. Zoom into each of your gages, and compare the Drainage Area and the Mean Annual Flow from between the gage values and those given as Q0001C and Q0001E on the NHDPlus Flowline feature class. Prepare a table for your six gages which shows these comparisons. Discuss your results. Groundwater flow plays a role in this basin as there is a big discharge from the Edwards aquifer in a spring at San Marcos. Determine the distance in Km that each gage is upstream of the most downstream point of the reach on which it is located. Show a chart of the flow of the Blanco River at Wimberley. Notice the huge flood that occurred on this river – a 40 ft wall of water passed through the town of Wimberley during Memorial Weekend, 2015

Ok, you're done!

# Summary of Items to be Turned in:

- 1. Make a map of the San Marcos basin with its HUC-10 and HUC-12 watersheds and subwatersheds. How many HUC-10 and HUC-12 units exist in the San Marcos Basin?
- 2. Make a map of the land cover variation over the San Marcos Basin. Prepare a table that shows the area  $(km^2)$  of each of the seven main land cover classes and the % of the total basin area that each represents.
- 3. Make a map of the San Marcos basin with its labelled rivers. How many Catchments lie within this basin? What is their average area (Sq. Km)? How many Flowlines lie within this basin? What is their average length (Km)?
- 4. Make a map showing the labeled gages and their attribute table. Zoom into each of your gages, and compare the Drainage Area and the Mean Annual Flow from between the gage values and those given as Q0001C and Q0001E on the NHDPlus Flowline feature

class. Prepare a table for your six gages which shows these comparisons. Discuss your results. Groundwater flow plays a role in this basin as there is a big discharge from the Edwards aquifer in a spring at San Marcos. Determine the distance in Km that each gage is upstream of the most downstream point of the reach on which it is located. Show a chart of the flow of the Blanco River at Wimberley. Notice the huge flood that occurred on this river – a 40 ft wall of water passed through the town of Wimberley during Memorial Weekend, 2015